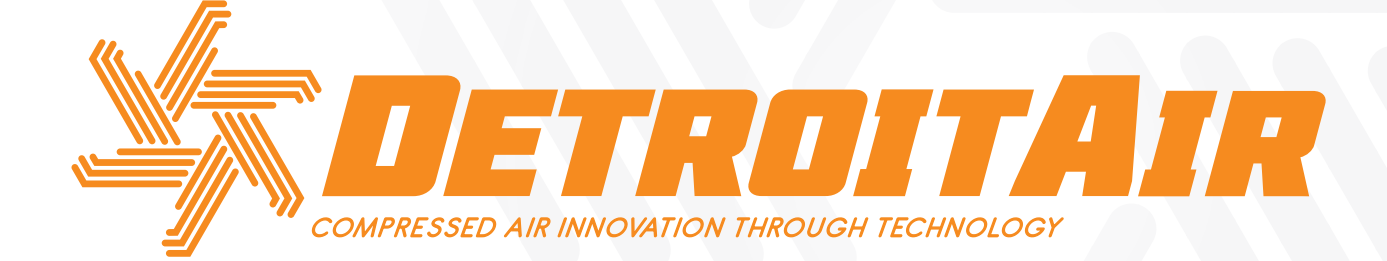

# SCREW COMPRESSOR CONTROLLER OPERATING MANUAL

MAM SERIES AIR SCREW CONTROLLER AND PROTECTION SYSTEMS FOR DETROIT DT/DB-SERIES INTEGRATED AIR SCREW COMPRESSORS WITH MAM-6070/6080/6090 PLC SYSTEMS

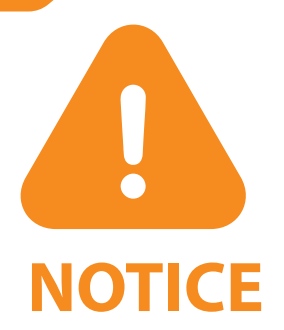

- Please read instruction manual before use.
- Installation of MAM controllers should only be performed by a professional technician.
- Installation of the MAM controller needs to take into consideration heat dissipation and electromagnetic interference.
- Wiring must be installed according to regulations for high and low current to reduce electromagnetic interference.
- Surge arrestors must be used with inductive loads, such as AC contactors, on the output control of relay.
- Inspect port connections carefully before powering on.
- In order for the unit to resist signal noise, it is imperative that the MAM controller be earthed correctly.
- The motors' rated current MAM overload auto stop current must be set according to the rated current indicated on motor name plate × overload current multiplication factor of 1.2.

# **FEATURES**

• Multiple run modes optional.

ASME CE

www.detroitcompressors.co.za

Colour touch screen, with control buttons.

 $(\mathbf{m})$ 

- Supports real time power consumption and accumulative power consumption measurement and display.
- Scheduled on/off function and scheduled pressure function optional.
- High-speed and accurate frequency control for VSD models.
- Interfaces with all inverters supporting MODBUS RTU protocol.
- Phase lack, current overload, current imbalance, high voltage, low voltage and motor protection.
- High level of integration, high reliability and high efficiency.

Gil

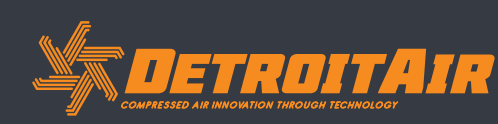

# **CONTENTS**

| 1. Basic op | peration                                  | 5  |
|-------------|-------------------------------------------|----|
| 1.1         | Button explanation                        | 5  |
| 1.2         | Indicator explanation                     | 6  |
| 1.3         | Status display and operation              | 6  |
| 1.4         | Run parameters                            | 7  |
| 1.5         | User parameters                           | 9  |
| 1.6         | Factory parameters                        |    |
| 1.7         | Calibration parameters                    |    |
| 1.8         | Block parameters                          |    |
| 1.9         | Hardware parameters                       | 15 |
| 1.10        | Maintenance parameters                    | 16 |
| 1.11        | Inverter set                              |    |
| 1.12        | Touch calibration                         |    |
| 1.13        | Scheduled P                               |    |
| 1.14        | Scheduled on-off                          |    |
| 1.15        | History record                            |    |
| 1.16        | Motor VSD                                 |    |
| 1.17        | Fan VSD                                   | 23 |
| 1.18        | Date                                      |    |
| 1.19        | Operation authorization and passwords     |    |
| 2. Controll | er Function and Technical Parameter       | 26 |
| 2.1         | Ambient temperature                       |    |
| 2.2         | Digital input & output                    |    |
| 2.3         | Analog input & output                     |    |
| 2.4         | Input voltage of phases                   |    |
| 2.5         | High voltage, low voltage protection      |    |
| 2.6         | Controller power supply                   |    |
| 2.7         | Measurement                               |    |
| 2.8         | Phase anti-reversal protection            |    |
| 2.9         | Motor protection                          |    |
| 2.10        | Temperature protection                    | 27 |
| 2.11        | Contact capacity of output relay          |    |
| 2.12        | Current error reporting is less than 1.0% |    |
| 2.13        | RS485 communication port                  |    |
| 2.14        | Remote controlling the compressor         |    |
|             |                                           |    |

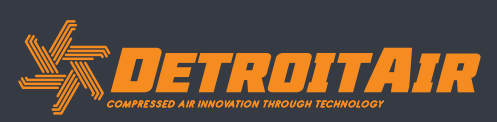

## Contents (Cont).

| 3. M  | lodel and s | Specification                                                   | 27 |
|-------|-------------|-----------------------------------------------------------------|----|
| 3.    | .1          | Model explanation                                               |    |
| 3.    | .2          | Power specification sheet for corresponding motor               | 27 |
| 4. In | nstallation |                                                                 | 28 |
| 4.    | .1          | CT Installation                                                 |    |
| 4.    | .2          | Controller installation - MAM-6070 / MAM-6080 / MAM-6090        |    |
| 5. A  | larm funct  | tions                                                           | 34 |
| 5.    | .1          | Air filter alarm                                                |    |
| 5.    | .2          | Oil filter alarm                                                |    |
| 5.    | .3          | O/A separator alarm                                             |    |
| 5.    | .4          | Lubricant alarm                                                 |    |
| 5.    | .5          | Grease alarm                                                    |    |
| 5.    | .6          | Discharge high temperature alarm                                |    |
| 6. Co | ontroller p | protection                                                      | 35 |
| 6.    | .1          | Motor protection                                                |    |
| 6.    | .2          | Protection of discharge temperature high                        | 35 |
| 6.    | .3          | Protection of air compressor (anti-reverse rotation)            |    |
| 6.    | .4          | Protection of air compressor against open phase (dropped phase) |    |
| 6.    | .5          | Protection of air pressure high                                 |    |
| 6.    | .6          | Protection of sensor fault                                      | 35 |
| 7. Tr | roublesho   | oting                                                           | 36 |
| 8. BI | lock contro | ol and network communication                                    |    |
| 8.    | .1          | Block control                                                   |    |
| 8.    | .2          | Network communication                                           |    |
| 9. In | nverter cor | ntrol                                                           |    |
| 9.    | .1          | 485 Communication control                                       |    |
| 10. S | chematic \  | Wiring Diagram                                                  | 40 |
| 10    | 0.1         | DT/DB Fixed speed modules with 6070 controller                  | 40 |
| 10    | 0.2         | DT/DB Fixed speed single-stage with MAM-6080 controller         | 47 |
| 10    | 0.3         | DT/DB Variable speed single-stage with MAM-6080 controller      |    |
| 10    | 0.4         | DT/DB Variable speed two-stage with MAM-6090 controller         |    |
| 11 A  | nnondiv (   | Nutnut Mode Introduction                                        | 50 |

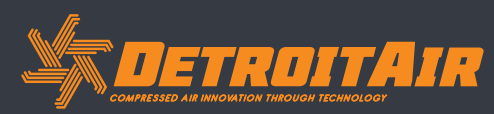

4

## **1. Basic Operation**

### **1.1 Button Explanation**

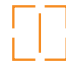

#### **Start Button:**

Press this button to start the compressor. When compressor is set as master (No.1) in array mode, press this button to start the compressor and activate block mode function at the same time.

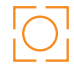

#### Stop Button:

Press this button to stop the compressor. When compressor is set as master (No.1) in array mode, press this button to stop compressor and block function as well.

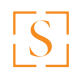

#### Set Button; Load / Unload Button:

When the compressor is running, press this button to load or unload. When modifying data in a textbox, press this button to save data. When the cursor is at any page icon, press to execute the corresponding function.

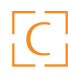

#### **Return Button / Reset Button:**

When the controller is alarming in stop status, press this button for 5 seconds to reset. When modifying data, press this button to exit data setting mode. When viewing the menu, press this button to return to previous menu.

#### Scroll Left Button:

When checking data in a textbox, press this button to enter data modifying mode; data starts to blink from right to left. When modifying data in a textbox, press this button to move the cursor to the left. When modifying data in data set and display icon, press this button to modify and save the data. When cursor is on a page icon, press to move to the previous icon.

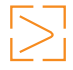

#### Move Right Button / Enter Button:

When checking data in a textbox, press this button to enter data modifying mode; data starts to blink from left to right. When modifying data in textbox, press this button to move the cursor to the right. When modifying data in data set and display icon, press this button to modify and save the data. When cursor is on a page icon, press to move to the next icon.

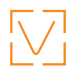

#### Move Down Button / Decrease Button:

When checking data, press this button to move the cursor downward to the next icon. When modifying data in a textbox, press this button to decrease the current value. When the current page is on Run Parameters, press this button to scroll to the next page.

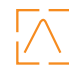

#### Move Up Button / Increasing button:

When checking data, press this button to move the cursor downward to the previous icon. When modifying data in a textbox, press this button to increase the current data value.

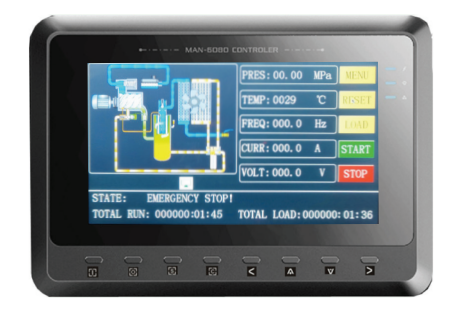

Gil

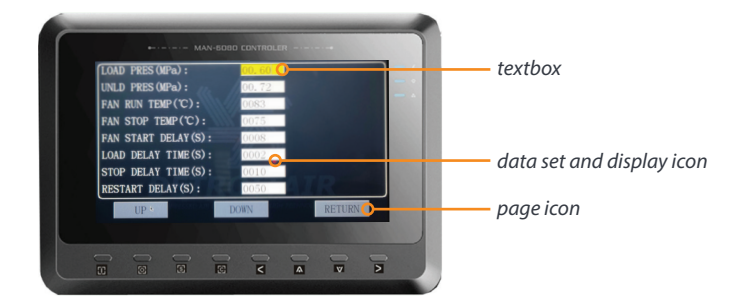

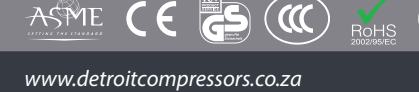

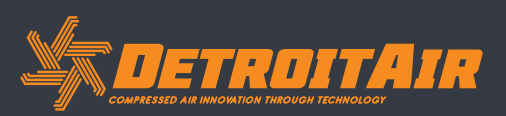

### **1.2 Indicator Explanation**

#### Power:

Indicator illuminates when the controller is powered on.

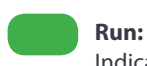

Indicator illuminates when the motor is running.

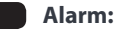

Indicator blinks when the controller alarms. Indicator illuminates when the compressor is alarming and stopped. Indicator is off after the error is cleared and reset.

### 1.3 Status Display and Operation

The display screen will appear after powering on:

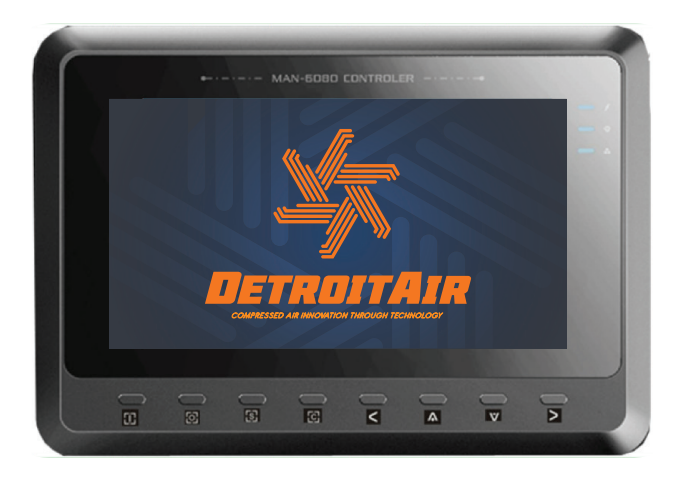

After 5 seconds, the menu will appear as shown here:

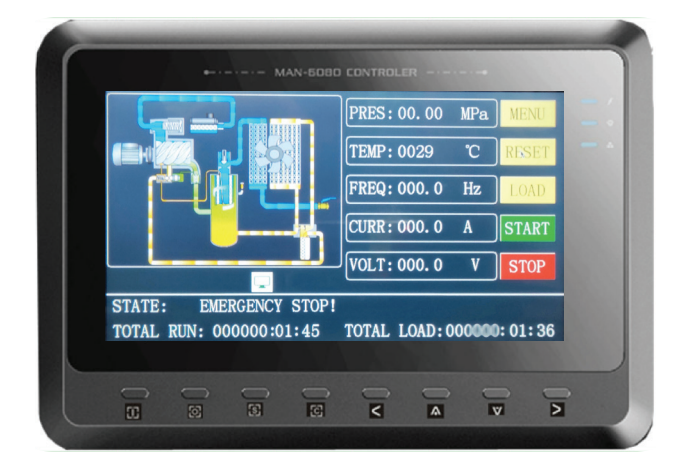

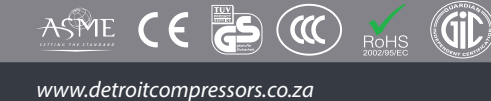

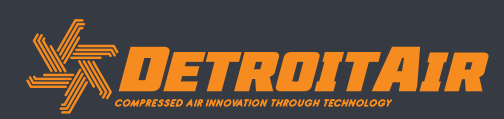

### 1.4 Run Parameters

Select "RUN PARAMETER" to check the relative data and settings below:

| Menu                 | Preset Data                                                                                                    | Function                                                                                                    |
|----------------------|----------------------------------------------------------------------------------------------------|----------------------------------------------------------------------------------------------------|
| OIL FILTER           | 0020H                                                                                                    | Record total running time of the oil filter.                                                                                                    |
| O/A SEPARATOR        | 0020H                                                                                                    | Record total running time of the O/A separator.                                                                                                    |
| AIR FILTER           | 0020H                                                                                                    | Record total running time of the air filter.                                                                                                    |
| LUBE                 | 0020H                                                                                                    | Record total running time of lubricant.                                                                                                    |
| GREASE               | 0020H                                                                                                    | Record total running time of grease.                                                                                                    |
| MOTOR CURRENT        | A: 000.0A<br>B: 000.0A<br>C: 000.0A                                                                                                    | Displays motor current.                                                                                                    |
| FAN CURRENT          | A: 000.0A<br>B: 000.0A<br>C: 000.0A                                                                                                    | Displays fan current.                                                                                                    |
| THIS Runtime         | 0000:00:00                                                                                                    | Record compressor's current runtime.                                                                                                    |
| THIS LOAD TIME       | 0000:00:00                                                                                                    | Record compressor's current load time.                                                                                                    |
|                      | 1 2 3 4 5 6 7 8 9<br>1: In accordance wit<br>2: In accordance wit<br>3: In accordance wit<br>4: In accordance wit<br>5: In accordance wit<br>6: In accordance wit<br>Red dot input state<br>orange dot input state                                                                                                    | <ul> <li>h No.5 digital input state;</li> <li>h No.6 digital input state;</li> <li>h No.7 digital input state;</li> <li>h No.8 digital input state;</li> <li>h No.9 digital input state;</li> <li>h No.10 digital input state;</li> <li>means the terminal is connected;</li> <li>ate means the terminal is disconnected.</li> </ul> |
| OUTPUT STATE         | <ul> <li>1 2 3 4 5 6 7 8 9 10</li> <li>1: In accordance with No.17 digital output state;</li> <li>2: In accordance with No.16 digital output state;</li> <li>3: In accordance with No.15 digital output state;</li> <li>4: In accordance with No.13 digital output state;</li> <li>5: In accordance with No.12 digital output state;</li> <li>6: In accordance with No.12 digital output state;</li> <li>Red dot input state means the terminal is connected; orange dot input state means the terminal is disconnected.</li> </ul> |                                                                                                    |
| MOTOR RATED<br>SPEED | 0000 RPM                                                                                                    | Display of motor RPM based on the calculation of the motor's frequency reading.                                                                                                    |
| MOTOR RATED<br>POWER | 000.0 Hz                                                                                                    | Displays the output frequency of the motor inverter.                                                                                                    |

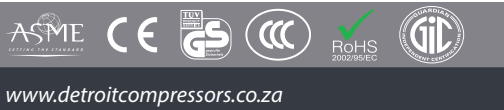

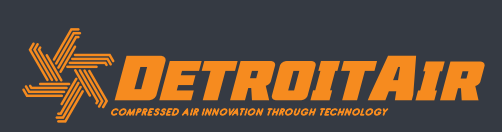

## 1.4 Run Parameters (cont).

| MOTOR OUTPUT<br>CURRENT             | 000.0 A       | Displays the output current of the motor inverter.                                                                               |
|-------------------------------------|---------------|----------------------------------------------------------------------------------------------------|
| MOTOR OUTPUT<br>VOLTAGE             | 000.0 V       | Displays the output voltage of the motor inverter.                                                                               |
| MOTOR OUTPUT<br>POWER               | 000.0 Kw      | Displays the real time output power of the motor inverter.                                                                       |
| MOTOR THIS POWER<br>CONSUMPTION     | 0000000.0Kw.H | Displays the accumulative power<br>consumption based on the motor inverter<br>real time output power.                            |
| MOTOR<br>TOTAL POWER<br>CONSUMPTION | 0000000.0Kw.H | Displays the accumulative total power<br>consumption based on the motor inverter<br>real time output power.                      |
| MOTOR STATE<br>DESCRIPTION          | 0000          | Displays in the motor status area, based<br>on the running status register data output<br>from the motor inverter.               |
| ERROR<br>DESCRIPTION                | 0000          | Displays in the controller error reports<br>section, based on the running error register<br>data output from the motor inverter. |
| WRITE FREQUENCY                     | 000.0         | Displays the motor frequency based on PID calculation.                                                                           |
| FAN SPEED                           | 0000 RPM      | Displays fan real time speed based on the fan frequency reading.                                                                 |
| FAN OUTPUT<br>FREQUENCY             | 000.0 Hz      | Displays the output frequency of the fan inverter.                                                                               |
| FAN OUTPUT<br>CURRENT               | 000.0 A       | Displays the output current of the fan inverter.                                                                                 |
| FAN OUTPUT<br>VOLTAGE               | 000.0 V       | Displays output voltage of the fan inverter.                                                                                     |
| FAN OUTPUT<br>POWER                 | 000.0 Kw      | Displays the real time output power based on the fan inverter.                                                                   |
| FAN THIS POWER<br>CONSUMPTION       | 000000.00Kw.H | Displays the accumulative power<br>consumption based on the fan inverter real<br>time output power data.                         |
| FAN TOTAL POWER<br>CONSUMPTION      | 000000.00Kw.H | Displays the accumulative total power<br>consumption based on the fan inverter real<br>time output power.                        |
| FAN STATE<br>DESCRIPTION            | 0000          | Displays in the fan status section, based on<br>the running state register data reading from<br>fan the inverter.                |
| ERROR<br>DESCRIPTION                | 0000          | Displays in the controller error area based<br>on the running error register data read from<br>fan inverter.                     |
| WRITE FREQUENCY                     | 000.0         | Displays the frequency based on the PID calculation.                                                                             |

8

www.detroitcompressors.co.za

### **1.5 User Parameters**

User parameters store relevant data. User password is required for modification of parameters

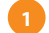

#### Touch operation (highlighted in yellow):

When the cursor is here, you can revise the parameter by clicking the data box directly if the password has been verified already

If the password has not been verified yet, a password verification box will prompt you. Button operation shows as below:

- While in data checking mode, press left or right button to enter data modification mode;
- While in data checking mode, press up or down button to move the cursor to next icon;
- While in data modification mode, press up or down button to revise current data;
- While in data modification mode, press left or right button to move the cursor to next data bit.
- When the cursor is on the page icon, press "S" to execute the corresponding function.

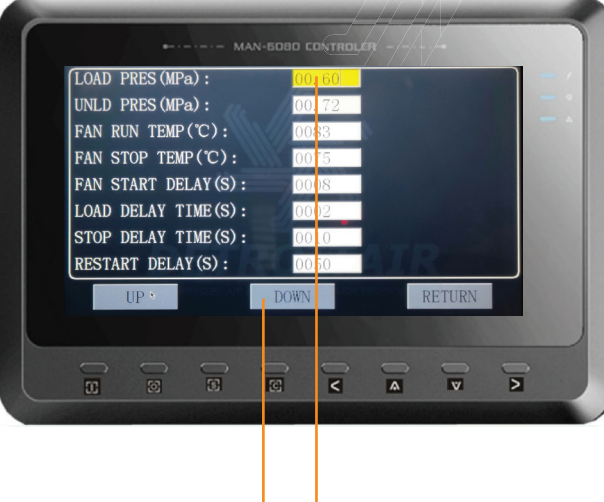

#### MAIN FUNCTIONS BELOW

| Menu                     | Preset Data | Function                                                                                                    |
|--------------------------|-------------|----------------------------------------------------------------------------------------------------|
| LOAD P (MPa)             | 00.65       | <ol> <li>In AUTO load mode, the compressor will<br/>load if air pressure is below this set data.</li> <li>In STANDBY mode, the compressor will<br/>start if the pressure is below this set data.</li> </ol> |
| UNLOAD P (MPa)           | 00.80       | 1. The compressor will unload automatically<br>if the air pressure is above this set data.<br>2. This data should be set above LOAD P,<br>also it should be set below UNLD P LIM.                           |
| FAN START T (°C)         | 0080        | Fan will start if DISC T is above this set data.                                                                                                    |
| FAN STOP T (°C)          | 0070        | Fan will stop if DISC T is below this set data.                                                                                                    |
| MOTOR START<br>DELAY (s) | 0008        | Set the MOTOR START TIME. Record time<br>when motor is activated, the controller<br>will not start overload protection during<br>this time to avoid impulse starting current<br>stopping the motor.         |
| FAN START DELAY<br>(s)   | 0003        | Set the FAN START TIME. Record time when<br>fan is activated, the controller will not start<br>overload protection during this time to<br>avoid impulse starting current stopping the<br>fan.               |

Gil

9

www.detroitcompressors.co.za

G

 $(\mathbf{m})$ 

ASME CE

| Menu                    | Preset Data                                             | Function                                                                                                    |
|-------------------------|---------------------------------------------------------|----------------------------------------------------------------------------------------------------|
| STAR DELAY (s)          | 0006                                                    | Interval time from star start to delta run state.                                                                                                    |
| LOAD DELAY (s)          | 0002                                                    | Unloaded in this set time after entering delta run state.                                                                                                    |
| STANDBY DELAY (s)       | 0600                                                    | When unloaded for this time continuously,<br>the compressor will automatically stop and<br>enter standby.                                                                                                    |
| STOP DELAY (s)          | 0010                                                    | For NORMAL STOP operation, the compressor will stop after it continuously unloads for this set time.                                                                                                    |
| RESTART DELAY (s)       | 0100                                                    | Machine can start only after this set time elapses (after normal stop, standby or alarm and stop).                                                                                                    |
| DRAIN OPEN TIME<br>(s)  | 0002                                                    | Auto drain control, continuous drain time.                                                                                                    |
| DRAIN CLOSE TIME<br>(m) | 0060                                                    | Auto drain control, continuous drain interval time.                                                                                                    |
| SOFT START DELAY<br>(s) | 0006                                                    | Controller starts LOAD DELAY TIME after<br>SOFT-START DELAY (this data is only<br>available in SOFT START mode)                                                                                                    |
| LOAD MODE               | MANUAL/<br>AUTOMATIC                                    | MANUAL: Only when the pressure reached<br>UNLD P, the compressor will unload<br>automatically. For any other case, the Load/<br>Unload function can only be executed by<br>pressing the Load/Unload function button.<br>AUTOMATIC: Load/Unload functions<br>are executed by the fluctuation of AIR P<br>automatically.                                                                           |
| START MODE              | LOCAL/REMOTE                                            | LOCAL: Only the button on the controller<br>can turn on / off the machine.<br>REMOTE: Both the button on the controller<br>and the remote control button can turn on /<br>off the machine.<br>Note: When one input terminal is set as<br>REMOTE START ENABLE, the start mode is<br>controlled by hardware status. It is remote<br>when terminal is closed; it is local when<br>terminal is open. |
| RUN MODE                | PF/MOTOR VSD/<br>FAN VSD/MOTOR<br>FAN VSD/SOFT<br>START | Choose the corresponding compressor<br>run mode according to the customer<br>requirement and choose the corresponding<br>schematic diagram for reference.                                                                                                    |
| COM ADD                 | 0001                                                    | Set the communication address to<br>COMPUTER or BLOCK mode. This address is<br>unique for every controller in the network.                                                                                                    |
| BACKLIGHT<br>ADJUSTMENT | 0001                                                    | Adjust the backlight; the higher the data,<br>the brighter the display (from level 1 to<br>level 4).                                                                                                    |

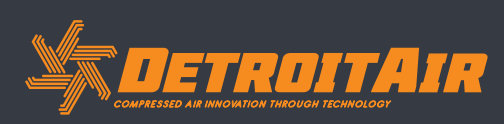

| Menu                | Preset Data                | Function                                                                                                    |
|---------------------|----------------------------|----------------------------------------------------------------------------------------------------|
| COM MODE            | COMPUTER/<br>BLOCK/DISABLE | Disable: Communication function is not<br>activated.<br>Computer: Compressor can communicate<br>with computer or DCS as slave according to<br>MODBUS-RTU. Baud rate: 9600; data format:<br>8N1; parity bit: even parity check.<br>Block: Compressors can work in a network. |
| PRESSURE UNIT       | MPa/PSI/BAR                | MPa: Pressure unit displays as MPa.<br>PSI: Pressure unit displays as PSI.<br>BAR: Pressure unit displays as BAR.                                                                                                    |
| TEMPERATURE<br>UNIT | °C / °F                    | <sup>o</sup> C temperature unit displays as <sup>o</sup> C.<br><sup>o</sup> F temperature unit is displays as <sup>o</sup> F.                                                                                                    |
| LANGUAGE            | CHINESE/ENGLISH            | English: displays in English<br>Chinese: displays in Chinese                                                                                                    |
| USER PASSWORD       | ***                        | Users can modify the user password by using the current user password or the factory password.                                                                                                    |

### **1.6 Factory Parameter**

Factory parameters are used to store relevant data. Factory password is required for checking and modification. The modification of factory parameters are the same as customer parameters.

#### MAIN FUNCTIONS BELOW

| Menu                   | Preset Data                               | Function                                                                                                    |
|------------------------|-------------------------------------------|----------------------------------------------------------------------------------------------------|
| MOTOR RATED<br>CURRENT | MAXIMUM<br>MOTOR<br>OVERLOAD DATA<br>/1.2 | When the motor current is more than 1.2 times the set limit, the unit will stop on overload protection (see table2.1.1). |
| FAN RATED<br>CURRENT   | MAXIMUM FAN<br>OVERLOAD<br>DATA/1.2       | When the fan motor current is more than 1.2 times the set limit, the unit will stop on overload protection.              |
| ALARM DISC T           | 0105                                      | When the discharge temperature reaches this limit, the compressor will alarm.                                            |
| STOP DISC T            | 0110                                      | When the discharge temperature reaches this set limit, compressor will alarm and stop.                                   |
| T 2 ALARM              | 0105                                      | When T2 reaches this set limit, the compressor will alarm.                                                               |
| T 2 STOP               | 0110                                      | When T2 reaches set limit, the compressor will alarm and stop.                                                           |
| STOP P (MPa)           | 00.90                                     | When pressure reaches this set limit, the compressor will alarm and stop.                                                |
| STOP P 2 (MPa)         | 01.00                                     | When P2 reaches this set limit, the compressor will alarm and stop.                                                      |

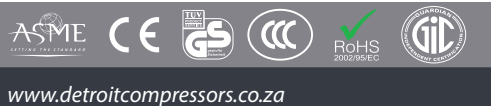

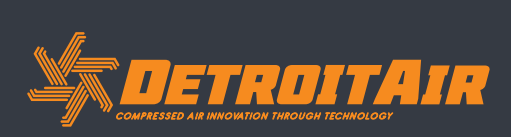

| Menu                     | Preset Data | Function                                                                                                    |
|--------------------------|-------------|----------------------------------------------------------------------------------------------------|
| UNLD P LIM (MPa)         | 00.85       | This data is the maximum UNLD P. The<br>UNLD P in the customer parameter must be<br>set no higher than this data.                                                                                                    |
| CURRENT<br>UNBALANCE     | 0006        | When MAX -MIN CURRENT >=(1+ SET DATA*MIN CURRENT/10), the unbalanced protection function is activated, the compressor will alarm and stop, reporting MOTOR CURR UNBAL. If the set data $\geq$ 15, the unbalanced protection will not be activated. |
| OPEN PHASE<br>PROT (s)   | 002.0       | If OPEN PHASE protection ≥20 seconds,<br>OPEN PHASE protection is not activated                                                                                                    |
| FAULT RECORD<br>RESET    | ****        | Input ""and press "set" button to clear all the history fault records.                                                                                                    |
| ALARM LONG STOP<br>(h)   | 0000        | When the controller detects oil filter / air<br>filter / O/A separator / lubricant / grease<br>running over the max time (if the alarm is<br>set) the compressor will alarm and stop.                                                              |
| MAX Runtime (h)          | 0000        | 1. When the compressor is in a stopped<br>state and the TOTAL Runtime is over this<br>MAX TIME setting, the compressor will<br>alarm and stop, reporting USER MISTAKE.<br>2. Set the data to '0000' to disable this<br>function.                   |
| FACTORY<br>PASSWORD 2    |             | Set a FACTORY PASSWORD which can be modified.                                                                                                    |
| HIGH VOLTAGE (V)         | 0410        | When voltage is detected higher than<br>HIGH VOLTAGE, the controller will alarm<br>and stop. When set as 0000, HIGH VOLTAGE<br>protection function disabled.                                                                                       |
| LOW VOLTAGE (V)          | 0350        | When voltage is detected lower than LOW<br>VOLTAGE, the controller will alarm and stop.<br>When set as 0000, LOW VOLTAGE protection<br>function disabled.                                                                                          |
| VSD COM OVERTIME<br>(s)  | 002.0       | Record time when the controller sent<br>first data; if controller fails to receive the<br>feedback from the inverter within this set<br>time, the controller will send the command<br>again.                                                       |
| VSD COM<br>INTERRUPT (s) | 0020        | If the controller fails to receive feedback<br>from the inverter for the set time, the VSD<br>COM is interrupted.                                                                                                    |
| VSD COM RESTORE          | 0015        | After VSD COM is interrupted, and the controller receives the correct data more than the set times, VSD COM is regarded as restored.                                                                                                    |

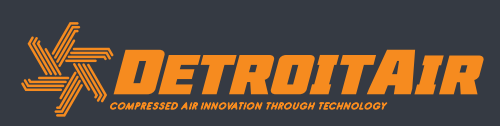

| Menu                   | Preset Data    | Function                                                                               |
|------------------------|----------------|----------------------------------------------------------------------------------------|
| SCHEDULED<br>ON/OFF    | DISABLE/ENABLE | ENABLE: SCHEDULED ON/OFF is activated.<br>DISABLE: SCHEDULED ON/OFF is<br>deactivated. |
| SET P SECTION          | DISABLE/ENABLE | ENABLE: S SET P SECTION is valid. DISABLE:<br>SET P SECTION is invalid.                |
| TOTAL RUNTIME (h)      | 000100.00      | Total runtime regardless of loaded or unloaded running time.                           |
| TOTAL LOAD TIME<br>(h) | 000095.00      | Total runtime in the loaded state.                                                     |

### **1.7 Calibration Parameters**

Calibration parameters are used to store relevant calibration data. Calibration password is required for checking and modification.

#### MAIN FUNCTIONS BELOW

| Menu         | Preset Data | Function                                                                                                    |
|--------------|-------------|----------------------------------------------------------------------------------------------------|
| MOTOR A COEF | 1.000       |                                                                                                    |
| MOTOR B COEF | 1.000       | Input the coefficient to calibrate current                                                                                                    |
| MOTOR C COEF | 1.000       | Controller displays current=sample                                                                                                    |
| FAN A COEF   | 1.000       | current*coefficient.                                                                                                    |
| FAN B COEF   | 1.000       | The range of coefficient: 0.800-2.000                                                                                                    |
| FAN C COEF   | 1.000       |                                                                                                    |
| T 1 COEF     | 1.000       | Input the coefficient when calibrating<br>discharge temperature. Controller<br>display temperature=sample<br>temperature*coefficient.<br>The range of coefficient: 0.800-2.000 |
| T 2 COEF     | 1.000       |                                                                                                    |
| T 3 COEF     | 1.000       |                                                                                                    |
| T 4 COEF     | 1.000       | Note: This parameter is reserved in MAM-                                                                                                    |
| T 5 COEF     | 1.000       |                                                                                                    |
| T 6 COEF     | 1.000       |                                                                                                    |
| P 1 COEF     | 1.000       | Input the coefficient to calibrate air<br>pressure. Controller displays pressure<br>=sample pressure*coefficient. The range of<br>coefficient: 0.800-2.000                     |
| P 2 COEF     | 1.000       | Note: This parameter is reserved in MAM-<br>6080                                                                                                    |

13

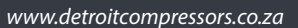

| Menu                   | Preset Data | Function                                                                                                    |
|------------------------|-------------|----------------------------------------------------------------------------------------------------|
| P COEF                 | 1.000       | Input the coefficient to calibrate air<br>pressure. Controller display pressure<br>=sample pressure*coefficient. The range of<br>coefficient: 0.800-2.000                                                                                                    |
| PWM1 COEF              | 1.000       | Note: This parameter is reserved in MAM-                                                                                                    |
| PWM2 COEF              | 1.000       | 6080                                                                                                    |
| T 1 ZERO               | 0002        | Calibrate controller temperature to zero.<br>Calibrate temperature to -20°C when<br>controller pressure sensor terminal<br>connects the resistance in accordance with<br>-20°C. For the calibration of temperature,<br>it is required to calibrate T to zero first and<br>then calibrate the coefficient. |
| T 2 ZERO               | 0002        |                                                                                                    |
| T 3 ZERO               | 0002        |                                                                                                    |
| T 4 ZERO               | 0002        | Note: This parameter is reserved in MAM-                                                                                                    |
| T 5 ZERO               | 0002        |                                                                                                    |
| T 6 ZERO               | 0002        |                                                                                                    |
| P 1 ZERO               | 0002        | When AIR P is below this set value, the pressure is displayed as 0.00. It is used to avoid air pressure transmitter from increasing.                                                                                                    |
| P 2 ZERO               | 0002        | When P 2 is below this set value, the pressure is displayed as 0.00. It is used to avoid pressure zero from increasing.                                                                                                    |
| PWM1 ZERO              | 0002        | (Standby)                                                                                                    |
| PMW2 ZERO              | 0002        | (Standby)                                                                                                    |
| PHASE PROT (V)         | 000.9       | If the Three-phase voltages are detected as<br>lower than the limit set here, the controller<br>will report PHASE WRONG. If PHASE PROT<br>=0 second, PHASE PROT is deactivated.                                                                                                    |
| OPEN PHASE PROT<br>(V) | 000.0       | If the open phase voltage is detected lower<br>than the limit set here, the controller will<br>report PHASE WRONG. If OPEN PHASE<br>protection =0 second, OPEN PHASE<br>protection is disabled. Note: This parameter<br>is reserved in MAM-6080.                                                          |
| MOTOR CURR RATIO       | 020         | Motor rated current/5                                                                                                    |
| FAN CURR RATIO         | 001         | Fan rated current/2.5                                                                                                    |

DETROITAIR COMPRESSED AIR INNOVATION THROUGH TECHNOLOGY

14

www.detroitcompressors.co.za

### **1.8 Block Parameters**

Block parameters are used to store relevant blocking data. Block password is required for checking and modification.

#### MAIN FUNCTIONS BELOW:

| Menu                    | Preset Data                | Function                                                                                                    |
|-------------------------|----------------------------|----------------------------------------------------------------------------------------------------|
| BLOCK NUMBER            | 0002                       | Number of air compressors in block network.                                                                                                    |
| BLOCK LOAD P<br>(MPa)   | 00.63                      | In BLOCK mode, one compressor will start<br>or load when the master AIR P is below this<br>set limit.                                                                                                 |
| BLOCK UNLOAD P<br>(MPa) | 00.78                      | In BLOCK mode, one compressor will stop<br>or unload when master AIR P is above this<br>set limit.                                                                                                    |
| BLOCK DELAY (s)         | 0020                       | In BLOCK mode, when master sends two<br>commands continuously, second command<br>signal delay for this set time                                                                                       |
| TURN TIME (m)           | 0060                       | When master pressure is between BLOCK<br>LOAD P and BLOCK UNLD P, the master<br>directs slaves to work alternatively after<br>working over this set time limit.                                       |
| BLOCK MODE              | PF-PF<br>VSD-PF<br>VSD-VSD | PF-PF: PF compressor and PF compressor<br>work in block mode.<br>VSD-PF: VSD compressor and PF<br>compressor work in block mode. VSD-VSD:<br>VSD compressor and VSD compressor work<br>in block mode. |

### **1.9 Hardware Parameters**

Hardware parameters are used to set the function from terminals 5-10.

#### MAIN FUNCTIONS BELOW:

| Menu        | Preset Data   | Function                                                                                                    |
|-------------|---------------|----------------------------------------------------------------------------------------------------|
| 10 TERMINAL | EMERGENCY     | No Function / Emergency / Remote On /                                                                                                    |
| 9 TERMINAL  | LACK WATER    | Remote Off / Remote Inching / Keep                                                                                                    |
| 8 TERMINAL  | OIL FILTER    | Remote / Lack Water (N.C.). / Remote Load /                                                                                                    |
| 7 TERMINAL  | O/A SEPARATOR | Tank High T (N.C)./ Coil High T (N.C). /                                                                                                    |
| 6 TERMINAL  | AIR FILTER    | <ul> <li>Bearing High T (N.C)./ Elec Fault (N.C). /</li> <li>Motor OVLD (N.C)./ Fan OVLD (N.C). / Oil<br/>Block (N.C). / Oil Block (N.O). /O/A Block<br/>(N.C)./ O/A Block (N.O). /Air Filter Block<br/>(N.C)./Air Filter Block (N.O)./ Air Fault (N.C)</li> <li>Dryer Fault (N.C)./ Motor INV Fault (N.O)./<br/>Motor INV Fault (N.C)./ Fan INV Fault (N.O)./<br/>Fan INV Fault (N.C) Note: User can set<br/>different digital input functions.</li> </ul> |
| 5 TERMINAL  | REMOTE ON/OFF |                                                                                                    |

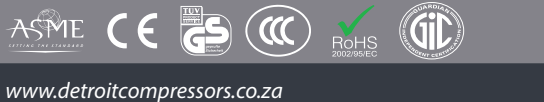

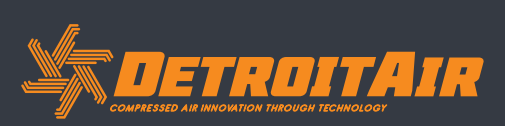

### **1.10 Maintenance Parameters**

Maintenance parameters are used to store maintenance data. Maintenance password is required for checking and modification.

#### MAIN FUNCTIONS BELOW:

| Menu                             | Preset Data | Function                                                                                                    |
|----------------------------------|-------------|----------------------------------------------------------------------------------------------------|
| OIL FILTER RUNTIME<br>(h)        | 0000        | Records total runtime of the oil filter. If changing the oil filter, the data should be reset manually.                                                                                              |
| O/A SEPARATOR<br>RUNTIME (h)     | 0000        | Records total runtime of O/A separator. If changing O/A separator, the data should be reset manually.                                                                                                |
| AIR FILTER RUNTIME<br>(h)        | 0000        | Records total runtime of the air filter. If changing air filter, the data should be reset manually.                                                                                                  |
| LUBRICANT<br>RUNTIME (h)         | 0000        | Records total runtime of lubricant. If changing lubricant, the data should be reset manually.                                                                                                    |
| GREASE RUNTIME<br>(h)            | 0000        | Records total runtime of grease. If changing grease, the data should be reset manually.                                                                                                    |
| OIL FILTER MAX<br>RUNTIME (h)    | 2000        | <ol> <li>Alarm sounds when total runtime of the<br/>oil filter is above the set data limit.</li> <li>Set this data to "0000", alarm function for<br/>oil filter runtime is deactivated.</li> </ol>   |
| O/A SEPARATOR<br>MAX RUNTIME (h) | 2000        | <ol> <li>Alarm sounds when total runtime of O/A<br/>separator is above the set data limit.</li> <li>Set this data to "0000", alarm function for<br/>O/A separator runtime is deactivated.</li> </ol> |
| AIR FILTER MAX<br>RUNTIME (h)    | 2000        | <ol> <li>Alarm sounds when total runtime of the<br/>air filter is above the set data limit.</li> <li>Set this data to "0000", alarm function for<br/>air filter runtime is deactivated</li> </ol>    |
| LUBRICANT MAX<br>RUNTIME (h)     | 2000        | <ol> <li>Alarm sounds when total runtime of<br/>lubricant is above the set data limit.</li> <li>Set this data to "0000", alarm function for<br/>lubricant runtime is deactivated.</li> </ol>         |
| GREASE MAX<br>RUNTIME (h)        | 2000        | <ol> <li>Alarm sounds when total runtime of<br/>grease is above the set data limit.</li> <li>Set this data to "0", alarm function for<br/>grease runtime is deactivated.</li> </ol>                  |

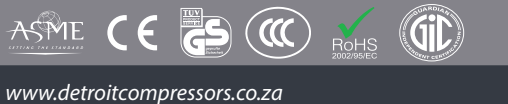

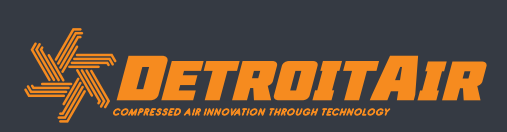

### 1.11 Inverter Set

Inverter set is used to set inverter data. Inverter password is required for check and modification.

#### MAIN FUNCTIONS BELOW.

(The following chart is an example of Schneider inverter ATV61, ATV71)

| Menu          | Preset Data     | Function                                                                                                    |
|---------------|-----------------|----------------------------------------------------------------------------------------------------|
| INVERTER NAME | 0ATV61          | Set inverter name.                                                                                                    |
| RUN (w) ADD1  | 2135            | Corresponding address 1 of inverter start command.                                                                                                    |
| RUN VALUE     | 0001            | This data is inverter start data (please refer<br>to communication chapter in inverter<br>manual for different inverter).                                                                                                    |
| RUN (w) ADD2  | 2135            | Corresponding address 2 of inverter start command.                                                                                                    |
| RUN VALUE     | 0001            | This data is inverter start data (please refer<br>to communication chapter in inverter<br>manual for different inverter).                                                                                                    |
| STOP (w) ADD  | 2135            | Corresponding address of inverter stop command.                                                                                                    |
| RUN VALUE     | 0001            | This data is inverter start data (please refer<br>to communication chapter in inverter<br>manual for different inverter).                                                                                                    |
| RESET (w) ADD | 2135            | Corresponding address of inverter reset command.                                                                                                    |
| RUN VALUE     | 0001            | This data is inverter start data (please refer<br>to communication chapter in inverter<br>manual for different inverter).                                                                                                    |
| FREQ (w) ADD  | 2136            | Corresponding register address of inverter running frequency source.                                                                                                    |
| FREQ (r) =    | REC*0001÷0001   | The REC value is frequency value with<br>one decimal. Use formula to transfer to<br>corresponding value based on different<br>inverter and send it to inverter.<br>Example: 50Hz running frequency, REC<br>value: 500.<br>For inverter with write frequency of 2<br>decimals, formula: REC**0001÷0010.<br>For inverter with write frequency of 1<br>decimal, formula: REC**0001÷0001.<br>For the inverter whose max output<br>frequency is corresponding with 10000, the<br>formula: REC*0020÷0001. |
| STATE (r) ADD | 2135            | Read inverter running status address.                                                                                                    |
| RUN S =       | R AND 0001=0001 | Check if inverter has run the formula<br>(please refer to communication chapter in<br>inverter manual).                                                                                                    |

17

www.detroitcompressors.co.za

ASME CE

ROHS

 $(\mathbf{m})$ 

| Menu          | Preset Data     | Function                                                                                                    |
|---------------|-----------------|----------------------------------------------------------------------------------------------------|
| COM FORM      | 8N1-N           | Set the data format of controller and<br>inverter communication. This set should be<br>consistent with inverter communication<br>format.<br>8N1-N: 1start bit, 8 data bits, 1 stop bit, no<br>parity bit.<br>8N1-E: 1start bit, 8 data bits, 1 stop bit, even<br>parity bit.<br>8N1-O: 1start bit, 8 data bits, 1 stop bit, odd<br>parity bit.<br>8N2-N: 1start bit, 8 data bits, 2 stop bit, no<br>parity bit.<br>Note: Communicate with inverter, the baud<br>rate is fixed: 9600. |
| FREQ (r) ADD  | 0C82            | Read inverter frequency address (refer to inverter manual).                                                                                                    |
| FREQ (r) =    | REC*0001÷0001   | Calculate inverter frequency formula.<br>Controller will carry the frequency to one<br>decimal.                                                                                                    |
| VOLT (r) ADD  | 0C88            | Read inverter voltage address.                                                                                                    |
| VOLT (r) =    | REC*0001÷0001   | Calculate inverter voltage formula.<br>Controller will carry the voltage to one<br>decimal.                                                                                                    |
| CURR (r) ADD  | 0C84            | Read inverter current address.                                                                                                    |
| CURR (r) =    | REC*0001÷0001   | Calculate current formula. Controller will transfer the current to one decimal.                                                                                                    |
| POWE (r) ADD  | 0C8B            | Read inverter power address.                                                                                                    |
| ERR S =       | R AND 0000≠0000 | Inverter formula error reporter.                                                                                                    |
| EMERGENCY ADD | 2135            | Corresponding address of inverter emergency stop command.                                                                                                    |
| RUN VALUE     | 0001            | This data is inverter startup data (please refer to communication chapter in inverter manual for different inverter).                                                                                                    |

### **1.12 Touch Calibration**

Touch calibration is used to adjust touch screen accuracy. Touch calibration password is required for adjustment. After entering touch calibration menu, use your fingertip or a pen to click A, B, C, D in sequence. Press "S" button to restart and save the modification. If the user wants to calibrate again, press reset button and repeat the steps.

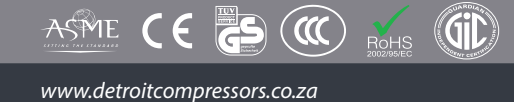

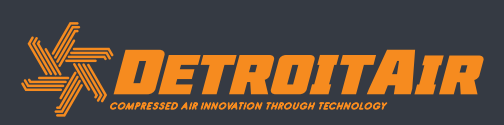

### 1.13 Scheduled P

Scheduled P is used to set scheduled pressure. Scheduled P password is required for checking and modification.

#### MAIN FUNCTIONS BELOW:

| Menu                         | Preset Data | Function                                                                                                    |
|------------------------------|-------------|----------------------------------------------------------------------------------------------------|
| LOAD P (MPa)                 | 00.65       | During P START TIME and P STOP TIME, the<br>compressor will load if AIR P is below this<br>set limit.                                                                                                    |
| UNLOAD P (MPa)               | 00.80       | During P START TIME and P STOP TIME, the compressor will unload if AIR P is above this set limit.                                                                                                    |
| SCHEDULED<br>DESCEND P (MPa) |             | During P START TIME and P STOP TIME, in<br>VSD mode, when AIR P is detected as higher<br>than the set DESCEND P, the DESCEND<br>F works this function is only available in<br>MOTOR VSD or MOTOR/FAN VSD mode).                                                                                                |
| SCHEDULED VSD P<br>(MPa)     | 00.70       | During P START TIME and P STOP TIME, set<br>AIR P in VSD mode to keep running stable.<br>When pressure fluctuates around this limit,<br>the controller will adjust the operating<br>frequency of inverter to keep pressure<br>constant this function is only available in<br>MOTOR VSD or MOTOR/FAN VSD mode). |
| P START TIME                 | 00:00       | Set this data to activate P SECTION SEL function. Set this data to "0" to deactivate function.                                                                                                    |
| P STOP TIME                  | 00:00       | Set this data to activate P SECTION SEL function. Set this data to "0" to deactivate function.                                                                                                    |

### 1.14 Scheduled On-Off

Scheduled On-Off is used to set a one week schedule of on-off time. Four periods can be set in one day. Scheduled On-Off password is required for checking and modification.

#### MAIN FUNCTIONS BELOW.

When set to 00:00, the corresponding function is deactivated.

### 1.15 History Record

Record history faults for user to find causes and solutions. 100 faults are stored.

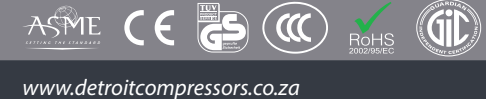

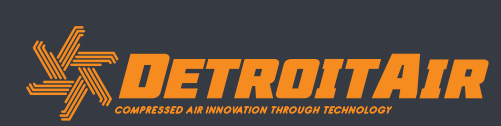

### 1.16 Motor VSD

Motor VSD is used to set Motor VSD data and limits. Motor VSD password is required for checking and modification.

#### MAIN FUNCTIONS BELOW

| Menu                       | Preset Data | Function                                                                                                    |
|----------------------------|-------------|----------------------------------------------------------------------------------------------------|
| VSD P (MPa)                | 00.70       | Set AIR P in VSD mode to keep running at<br>constant pressure. When pressure fluctuates<br>from this set limit, the controller will adjust<br>operating frequency of the inverter to<br>maintain pressure close to set limit this data<br>is only available in MOTOR VSD or MOTOR/<br>FAN VSD mode). |
| MOTOR UP SPEED             | 1000        | Restrict PID calculations in the event the frequency increases too quickly which results in motor speeding up too fast.                                                                                                    |
| MOTOR DN SPEED             | 1000        | Restrict PID calculations in the event the frequency decreases too quickly which results in motor slowing down too fast.                                                                                                    |
| MOTOR RATED<br>POWER (kW)  | 022.0       | Set MOTOR RATED POWER in order to<br>calculate actual power in VSD mode this<br>data is only available in MOTOR VSD or<br>MOTOR/FAN VSD mode).                                                                                                    |
| MOTOR RATED<br>SPEED (RPM) | 1500        | Set MOTOR RATED SPEED at 50Hz in order<br>to calculate the actual speed in VSD mode<br>this data is only available in MOTOR VSD or<br>MOTOR/FAN VSD mode).                                                                                                    |
| MOTOR INT INITIAL          | 0020        | When detected AIR P< (PID TARGET P<br>-INTEGRAL SCALE) or<br>Detected AIR P>(PID TARGET P + INTEGRAL<br>SCALE)<br>Integral calculation is based on this data.                                                                                                    |
| MOTOR INT SCALE<br>(MPa)   | 00.20       | (PID TARGET P - INTEGRAL SCALE)<<br>detected AIR P < (PID TARGET P + INTEGRAL<br>SCALE), INTEGRAL GAIN works.                                                                                                    |
| MOTOR PROP GAIN            | 0050        | Track speed of PID TARGET P, the higher<br>the limit, the faster the track; the lower the<br>limit, the slower the track.                                                                                                    |
| MOTOR INT GAIN             | 0060        | Track the speed of PID TARGET P and<br>STEADY STATE ERROR; the higher the limit,<br>the faster the track and fewer STEADY-<br>STATE ERRORS, the smaller the data,<br>the slower the track and more frequent<br>STEADY-STATE ERRORS                                                                   |
| MOTOR DIFF GAIN            | 0000        | Track the hysteresis system (such as temperature); it is not used very often and normally set as "0000".                                                                                                    |
| MOTOR MAX FREQ             | 180.0Hz     | The maximum operating frequency in loaded state.                                                                                                    |

20

www.detroitcompressors.co.za

ß

ASME CE

ROHS

 $(\mathbf{m})$ 

| Menu                    | Preset Data                    | Function                                                                                                    |
|-------------------------|--------------------------------|----------------------------------------------------------------------------------------------------|
| MOTOR MIN FREQ<br>(Hz)  | 040.0Hz                        | In the process of adjustment, the minimum<br>operating frequency when pressure is<br>above the LOAD P pressure and still has not<br>reached the UNLD P.                                                                                                    |
| MOTOR UNLD FREQ<br>(Hz) | 0035.0Hz                       | Permitted operating frequency in UNLD MODE.                                                                                                    |
| MOTOR INVERTER<br>ADD   | 0001                           | Set the MOTOR VSD ADD and keep it consistent with VSD COM ADD.                                                                                                    |
| MOTOR PID CYCLE<br>(s)  | 000.8s                         | Set the PID calculation interval time to adjust motor speed.                                                                                                    |
| MOTOR INVERTER<br>MODEL | ATV61                          | Controller can store at most 10 different<br>inverter communication addresses<br>(inverters should support MODBUS RTU<br>protocol for communication).                                                                                                    |
| MOTOR STOP MODE         | SLOW/FREE                      | <ol> <li>INVERTER START MODE to COM ON-OFF.<br/>SLOW: When controller receives stop<br/>command, INLET VALVE terminals will open.<br/>Controller sends stop command to inverter<br/>to slowly stop inverter.<br/>FREE: When controller receives stop<br/>command, INLET VALVE terminals will<br/>open. Controller sends write frequency<br/>through RS485. Controller frequency will<br/>decrease and send stop command to<br/>inverter 1S before stop delay countdown<br/>has completed.</li> <li>INVERTER START MODE to TERMINAL<br/>ON-OFF:<br/>SLOW: When compressor receives a stop<br/>command, INLET VALVE terminals will open<br/>and MOTOR INVERTER RUN terminal will<br/>open. The compressor will stop according<br/>to the STOP DELAY setting.<br/>FREE: When compressor receives stop<br/>command, INLET VALVE will open. MOTOR<br/>INVERTER RUN terminal will remain closed<br/>to control inverter frequency reduction<br/>and it will open 1s before STOP DELAY<br/>completes.</li> </ol> |
| INVERTER START<br>MODE  | COM ON-OFF/<br>TERMINAL ON-OFF | COM ON-OFF: Start or stop inverter through<br>RS485 TERMINAL. ON-OFF: Start or stop<br>inverter through digital input.<br>Note:<br>1. Controller settings should be in<br>accordance with INVERTER START MODE.<br>2. When controller is set to PF/VF mode,<br>terminal 12 functions as inverter control<br>terminal, so only COM ON-OFF is available<br>to control inverter.                                                                                                    |

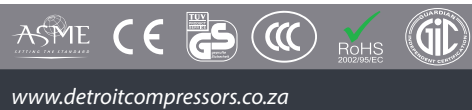

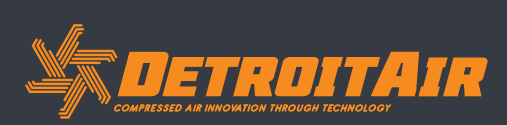

| Menu                                    | Preset Data | Function                                                                                                    |
|-----------------------------------------|-------------|----------------------------------------------------------------------------------------------------|
| INVERTER START<br>NO.                   | 0006        | Maximum allowable time the controller sends start command to the inverter with no response.                                                     |
| INVERTER STOP NO.                       | 0006        | Maximum allowable time the controller sends stop command to the inverter with no response.                                                      |
| VSD MOTOR POWER<br>CONSUMPTION<br>(KwH) | 0000000.0   | Set the accumulative motor VSD running power consumption.                                                                                       |
| MOTOR INVERTER<br>DELAY (s)             | 1.0         | Press start button; motor sends start command to inverter after this set time.                                                                  |
| CONSTANT POWER<br>PRESSURE 1 (MPa)      | 0.60        | In constant power running mode, when<br>pressure is above the limit set here, max.<br>output frequency is set as CONSTANT<br>POWER FREQUENCY 1. |
| CONSTANT POWER<br>PRESSURE 2 (MPa)      | 0.70        | In constant power running mode, when<br>pressure is above the limit set here, max.<br>output frequency is set as CONSTANT<br>POWER FREQUENCY 2. |
| CONSTANT POWER<br>PRESSURE 3 (MPa)      | 0.80        | In constant power running mode, when<br>pressure is above the limit set here, max.<br>output frequency is set as CONSTANT<br>POWER FREQUENCY 3. |
| CONSTANT POWER<br>PRESSURE 4 (MPa)      | 0.90        | In constant power running mode, when<br>pressure is above the limit set here, max.<br>output frequency is set as CONSTANT<br>POWER FREQUENCY 4. |
| CONSTANT POWER<br>PRESSURE 5 (MPa)      | 1.00        | In constant power running mode, when<br>pressure is above the limit set here, max.<br>output frequency is set as CONSTANT<br>POWER FREQUENCY 5. |
| CONSTANT POWER<br>PRESSURE 6 (MPa)      | 1.10        | In constant power running mode, when<br>pressure is above the limit set here, max.<br>output frequency is set as CONSTANT<br>POWER FREQUENCY 6. |
| CONSTANT POWER<br>PRESSURE 7 (MPa)      | 1.20        | In constant power running mode, when<br>pressure is above the limit set here, max.<br>output frequency is set as CONSTANT<br>POWER FREQUENCY 7. |
| CONSTANT POWER<br>FREQUENCY 1 (Hz)      | 180.0       |                                                                                                    |
| CONSTANT POWER<br>FREQUENCY 2 (Hz)      | 160.0       | See Note1                                                                                                    |
| CONSTANT POWER<br>FREQUENCY 3 (Hz)      | 140.0       |                                                                                                    |
| CONSTANT POWER<br>FREQUENCY 4 (Hz)      | 120.0       |                                                                                                    |

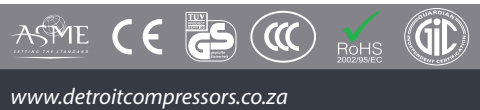

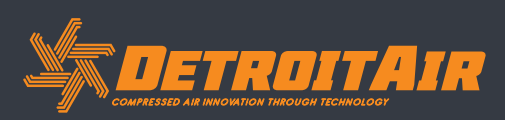

| CONSTANT POWER<br>FREQUENCY 5 (Hz) | 100.0 |            |
|------------------------------------|-------|------------|
| CONSTANT POWER<br>FREQUENCY 6 (Hz) | 80.0  | See Note 1 |
| CONSTANT POWER<br>FREQUENCY 7 (Hz) | 60.0  |            |

#### Note 1: In constant power running mode:

CONSTANT POWER PRESSURE 1<= CONSTANT POWER PRESSURE 2<= CONSTANT POWER PRESSURE 3<= CONSTANT POWER PRESSURE 4<= CONSTANT POWER PRESSURE 5<= CONSTANT POWER PRESSURE 6<= CONSTANT POWER PRESSURE 7

Note 2:

```
CONSTANT POWER FREQUENCY 1>= CONSTANT POWER FREQUENCY 2>= CONSTANT POWER FREQUENCY3>= CONSTANT POWER FREQUENCY 5>= CONSTANT POWER FREQUENCY 5>= CONSTANT POWER FREQUENCY 7
```

Note 3:

Suppose M>N, when CONSTANT POWER PRESSURE N is set to 00.00, CONSTANT POWER PRESSURE M and CONSTANT POWER FREQUENCY M, the setting will be invalid.

Note 4:

When constant power function is not required, set CONSTANT POWER PRESSURE to 00.00MPa.

### 1.17 Fan VSD

Fan VSD is used to set Fan VSD operating parameters. Fan VSD password is required for checking and modification.

#### MAIN FUNCTIONS BELOW

| Menu         | Preset Data | Function                                                                                                    |
|--------------|-------------|----------------------------------------------------------------------------------------------------|
| FAN VSD T    | 0078        | In VSD mode, set DISC T to keep running<br>constantly. When DISC T fluctuates<br>around this limit, the controller will adjust<br>operating frequency of the fan inverter to<br>maintain DISC T close to this limit setting<br>this setting is only available in FAN VSD or<br>MOTOR/FAN VSD mode). |
| MAX VSD T    | 0085        | When DISC T is above or equal to this<br>set limit, fan inverter output frequency<br>changes to FAN MAX FREQ this data is only<br>available in FAN VSD or MOTOR/FAN VSD<br>mode).                                                                                                    |
| FAN UP SPEED | 1000        | Restrict PID calculations should the frequency increase too quickly which results in the fan speeding up too quickly.                                                                                                    |
| FAN DN SPEED | 1000        | Restrict PID calculations should the frequency decrease too quickly which results in the fan slowing down too quickly.                                                                                                    |

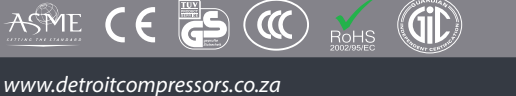

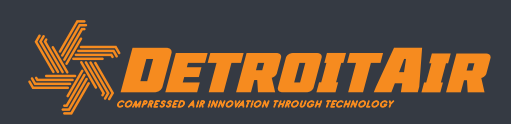

| Menu                    | Preset Data | Function                                                                                                    |
|-------------------------|-------------|----------------------------------------------------------------------------------------------------|
| VSD FAN START T         | 0070        | VSD fan will start if DISC T is above this set<br>limit this data is only available in FAN VSD<br>or MOTOR/FAN VSD mode.                                                                                                  |
| VSD FAN STOP T          | 0065        | VSD fan will stop if DISC T is below this set<br>limit this data is only available in FAN VSD<br>or MOTOR/FAN VSD mode.                                                                                                   |
| FAN INT INITIAL         | 0020        | When detected DISC T<(PID TARGET T<br>-INTEGRAL SCALE) or<br>Detected DISC T>(PID TARGET T + INTEGRAL<br>SCALE)<br>Integral calculation is based on this data.                                                            |
| FAN INT SCALE           | 0005        | (PID TARGET T - INTEGRAL SCALE) <<br>detected DISC T < (PID TARGET T +<br>INTEGRAL SCALE), INTEGRAL GAIN works.<br>Beyond this range, INT INITIAL works.                                                                  |
| FAN PROP GAIN           | 0100        | Track speed of PID TARGET T, the higher the<br>limit, the faster the track and the less stable<br>the limit; the lower the limit the slower the<br>track and the slower the adjustment.                                   |
| FAN INT GAIN            | 0020        | Track the speed of PID TARGET T and steady<br>state error, the higher the limit, the faster<br>the track and less steady-state errors; the<br>lower the limit, the slower the track and<br>increased steady-state errors. |
| FAN DIFF GAIN           | 0000        | Normally set as"0000", this function is not activated.                                                                                                    |
| FAN MAX FREQ (Hz)       | 050.0 Hz    | In the process of adjustment, the max<br>operating frequency when temperature is<br>over the VSD working temperature.                                                                                                    |
| FAN MIN FREQ (Hz)       | 010.0 Hz    | In the process of adjustment, the minimum operating frequency when temperature is below the VSD work temperature.                                                                                                    |
| FAN UNLOAD FREQ<br>(Hz) |             |                                                                                                    |
| FAN INVERTER ADD        | 2           | Set the FAN VSD ADD and keep it consistent with VSD COM ADD.                                                                                                    |
| FAN PID CYCLE (s)       | 001.0       | Set the PID calculation interval time to adjust fan speed.                                                                                                    |

1.18 Date

Check and set time and date.

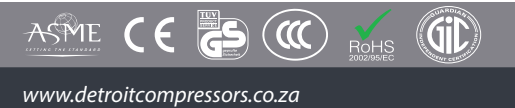

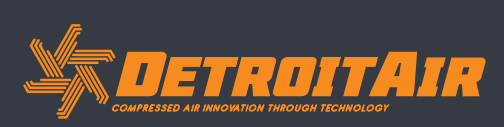

### 1.19 Operation Authorization and Passwords

Controller provides multiple passwords and access management. According to different levels of passwords, the controller provides different levels of operating authorization, details as follows:

- 1.19.1 CUSTOMER PASSWORD: FACTORY SETTINGS: Permissions: Allows modification of all CUSTOMER PARAMETER.
- 1.19.2
   FACTORY PASSWORD: FIXED:

   Permissions: Allows modification of all CUSTOMER PARAMETER.
   Permissions: Allows modification of all BASIC PARAMETER, MOTOR VSD PARAMETER, FAN VSD PARAMETER in FACTORY PARAMETER
- 1.19.3 CALIBRATE PASSWORD: FIXED: Permissions: Allows modification of all CALIBRATE PARAMETER settings.
- 1.19.4 BLOCK PASSWORD:

Permissions: Allows modification of all BLOCK PARAMETER settings.

- **1.19.5 HARDWARE CONFIG PASSWORD: FIXED:** Permissions: Allows modification of all HARDWARE CONFIG settings.
- **1.19.6 MAINTENANCE PARAMETER PASSWORD** Permissions: Allows modification of all MAINTENANCE PARAMETER settings.
- **1.19.7 INVERTER SET PASSWORD** Permissions: Allows modification of all INVERTER SET settings.
- 1.19.8 TOUCH CALIBRATION PASSWORD Permissions: Allows modification of TOUCH ACCURACY.
- 1.19.9 SCHEDULED P PASSWORD

Permissions: Allows modification to all SCHEDULED P PARAMETER SETTINGS.

- **1.19.10** SCHEDULED ON/OFF PASSWORD Permissions: Allows modification to all SCHEDULED ON-OFF PARAMETER settings.
- 1.19.11 MOTOR VSD PASSWORD: FIXED: Permissions: Allows modification of all MOTOR VSD PARAMETER settings.
- **1.19.12 FAN VSD PASSWORD: FIXED:** Permissions: Allows modification of all FAN VSD PARAMETER settings.

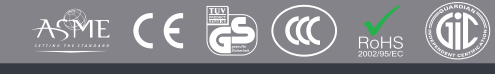

www.detroitcompressors.co.za

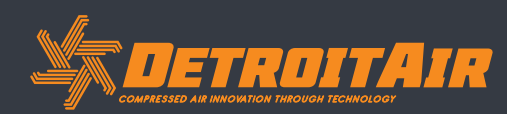

## 2. Controller Function and Technical Parameter

### 2.1 Ambient temperature

-20°C+60°C, Humidity, ≤98%.

### 2.2 Digital input & output

6 points of digital input (function optional); 6 points of digital relay output

#### 2.3 Analog input & output

1 point of Pt100 temperature input. 2 groups of three phases current input (CT provided)

2.4 Input voltage of phases

380V / 220V.

2.5 High voltage, low voltage protection

#### 2.6 Controller power supply

#### AC16-28V, 15VA

#### 2.7 Measurement

- 2.7.1 DISC T: 50 350°C, Accuracy:±1°C.
- 2.7.2 Running time: 0 999999 hours.
- 2.7.3 Current: 0 999.9A.
- 2.7.4 Pressure: 0 1.60MPa. Accuracy 0.01MPa.

### 2.8 Phase anti-reversal protection

When compressor stops and detects a phase reversal, it will alarm; response time  $\leq$  1s.

#### 2.9 Motor protection

This controller provides open phase, unbalance and overload protection of motor supply and also provides overload protection to the fan motor.

2.9.1. Open phase protection: When any phase opens circuit the motor will be shut off; the response time equals the set time. This function is not activated when OPEN PHASE PROTECTION time is set over 20s.

2.9.2. Unbalance protection: When MAX-MIN current >= SET DATA \*MIN current/10. Response time is 5s.

2.9.3. Protection features of overload (time unit: second), please see the following table 2.9.3.1 for your reference. Multiple = lactual/lset, response time is shown in the following table (table 2.9.3.1) according to overload multiples from 1.2 times and 3.0 times.

| Time parameter lactual/lset | ≥1.2 | ≥1.3 | ≥1.5 | ≥1.6 | ≥2.0 | ≥3.0 |
|-----------------------------|------|------|------|------|------|------|
| Response time (s)           | 60   | 48   | 24   | 8    | 5    | 1    |

Table 2.9.3.1 - Curve table for protection of motor

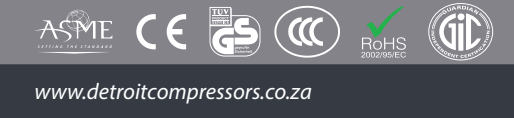

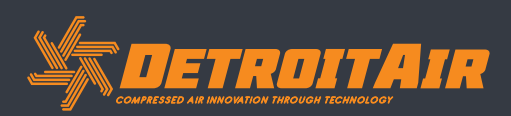

#### 2.10 Temperature protection

When the actual temperature measured is higher than temperature set limit. Response time ≤2s.

#### 2.11 Contact capacity of output relay

250V, 5A. Contactor expected life: 500 000 activations.

### 2.12 Current error reporting is less than 1.0%

### 2.13 RS485 communication port

1 output port is for block mode or computer communication. The other is for inverter communication, like reading inverter run parameters, controlling inverter on-off or adjusting inverter frequency.

2.14 Remote controlling the compressor

When set as REMOTE, the user can remotely control the compressor.

## **3. Model and Specification**

### 3.1 Model explanation

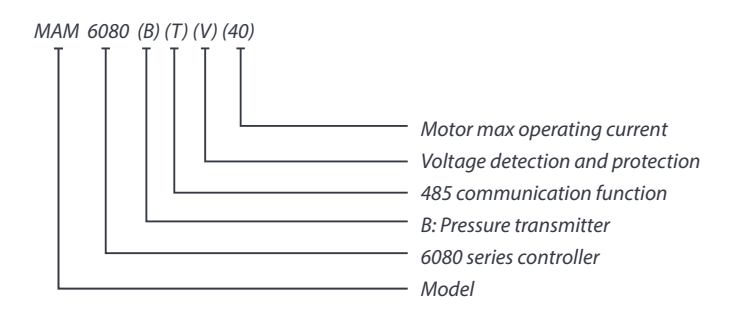

### 3.2 Power specification sheet for corresponding motor specification

| Specification    | Current range<br>(A) | Corresponding<br>main motor<br>power (Kw) | Remark  | Description                                                                                                    |
|------------------|----------------------|-------------------------------------------|---------|----------------------------------------------------------------------------------------------------|
| MAM-6080 (20)    | 8 - 20               | Below 11                                  |         | Fan has three<br>levels of<br>current, such as<br>0.2-2.5A, 1-5A<br>and 4-10A,<br>determined<br>by current of<br>motor. |
| MAM-6080 (40)    | 16 - 40              | 11-18.5                                   |         |                                                                                                    |
| MAM-6080 (100)   | 100                  | 22-45                                     |         |                                                                                                    |
| MAM-6080 (200)   | 200                  | 55-90                                     |         |                                                                                                    |
| MAM-6080 (400)   | 400                  | 110                                       |         |                                                                                                    |
| MAM-6080 (600/5) | 600/5                | 200-250                                   | With CT |                                                                                                    |

Table 3.2.1 Power specification sheet for corresponding motor.

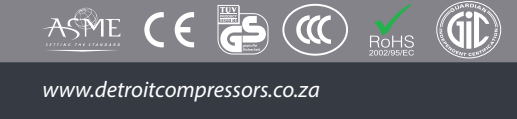

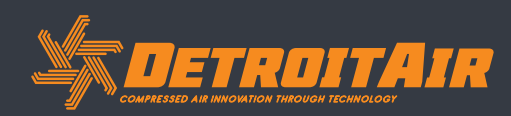

## **4. Installation**

### 4.1 CT Installation

The CT must be installed where the current of motor power cables can be measured; thus the controller can be set according to specification on the motor data plate. Detailed dimensions are shown below:

### 4.1.1 Structural dimension of CT1 (φ36hole)

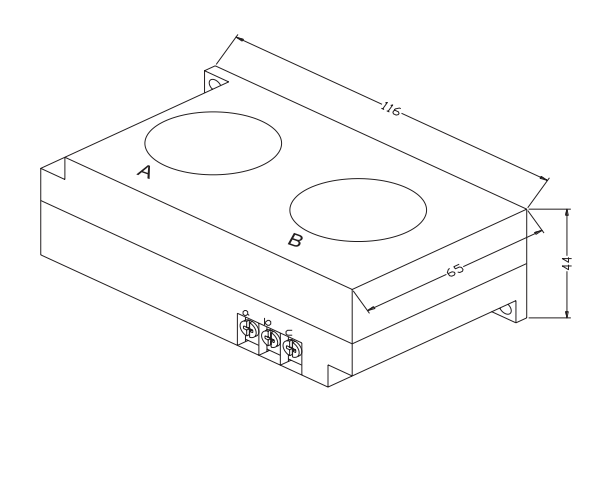

#### 4.1.2 Installation dimension of CT1

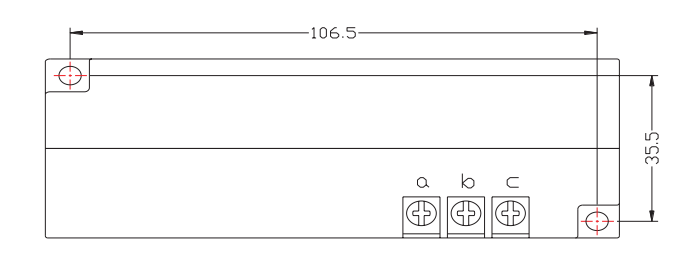

#### 4.1.3 Structural dimension of CT2 (φ10hole)

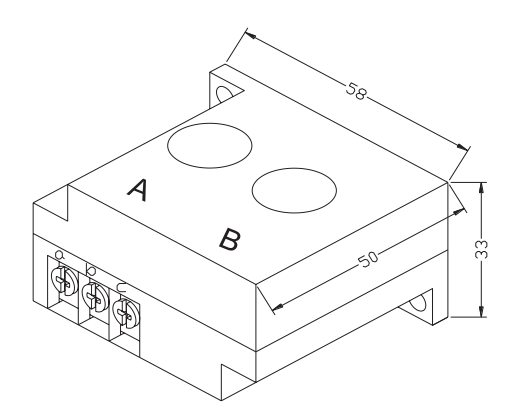

#### 4.1.4 Installation dimension of CT2

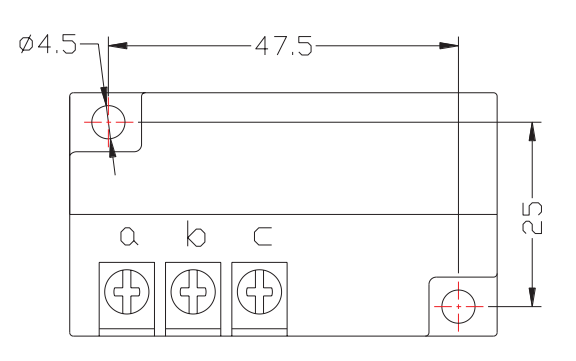

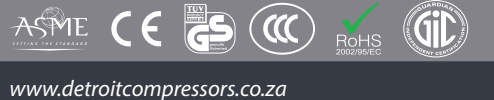

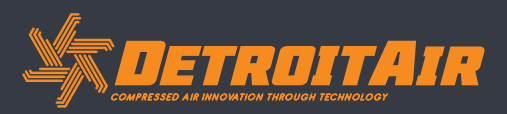

## Installation (Cont).

### 4.2 Controller Installation - MAM-6070 / MAM-6080 / MAM-6090

#### 4.2.1 Controller dimensions - MAM-6070

When installing the controller, room should be left around the controller for wiring. Specific dimensions shown below:

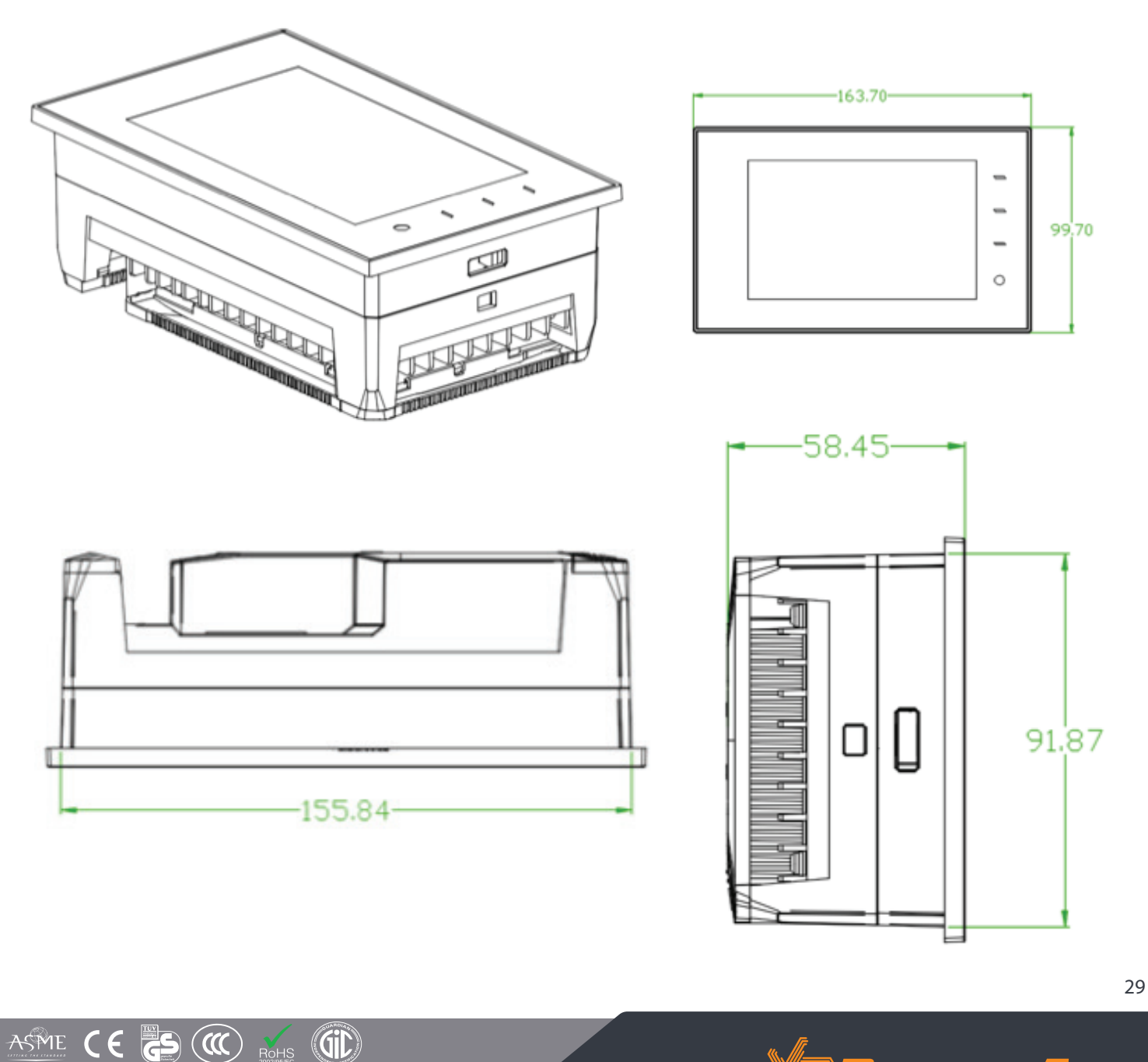

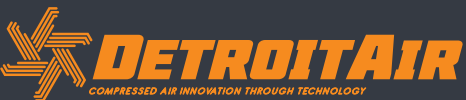

www.detroitcompressors.co.za

## Installation (Cont).

4.2.2 Hole size - MAM-6070

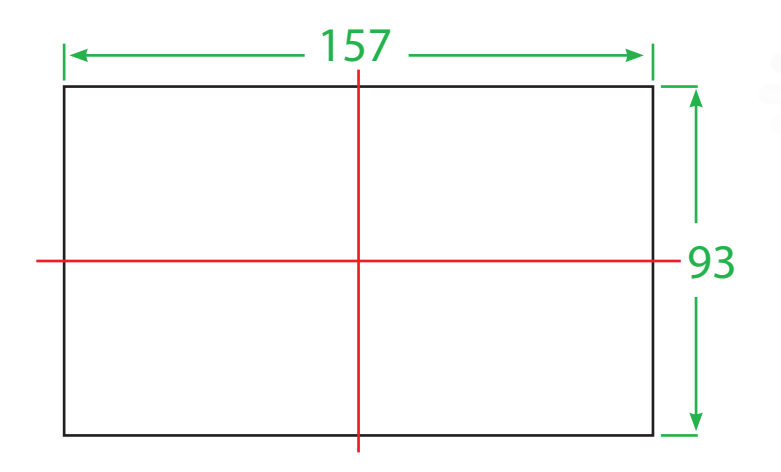

4.3.1 Controller dimensions - MAM-6080

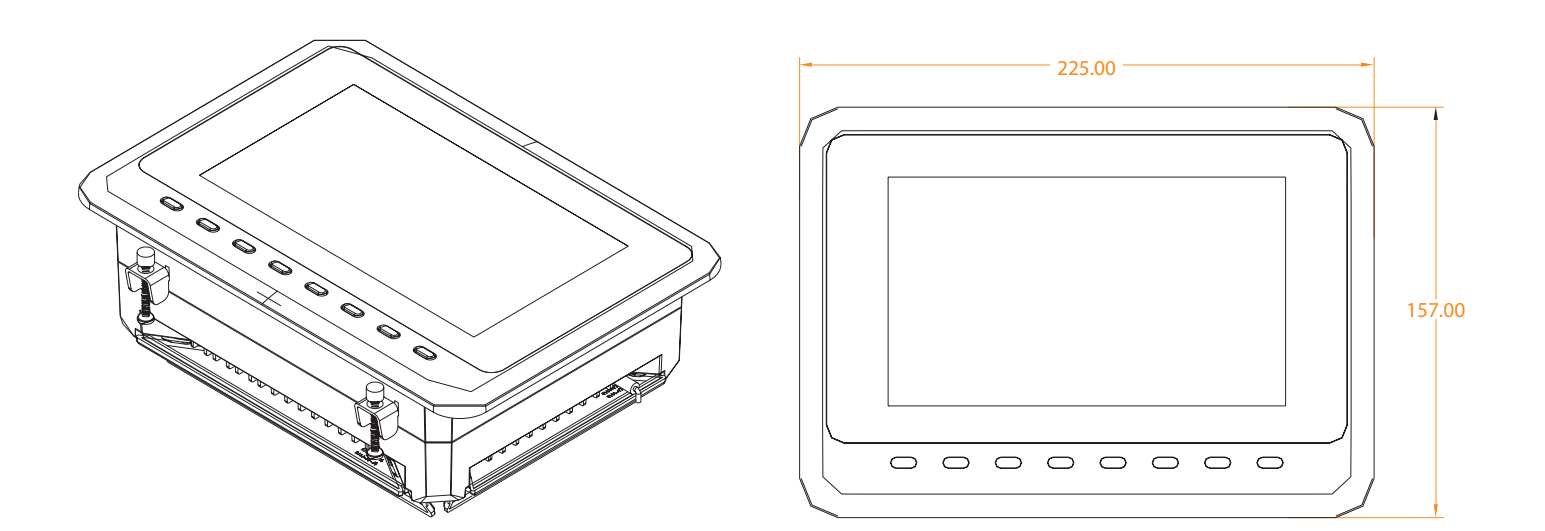

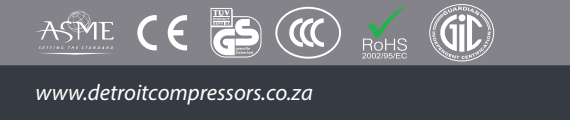

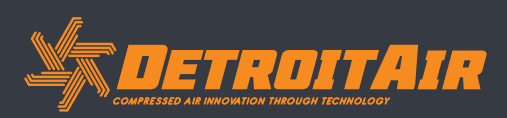

## Installation (Cont).

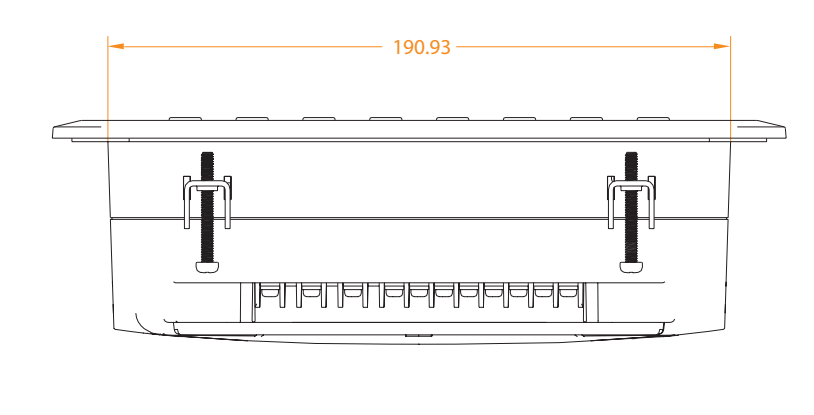

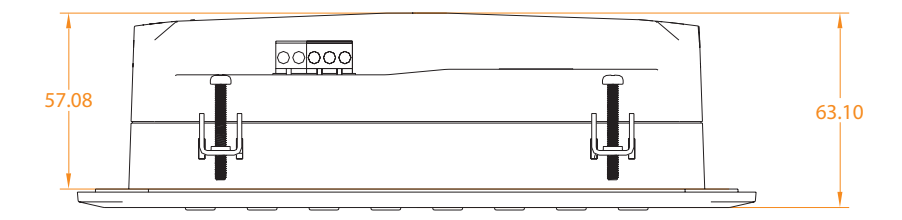

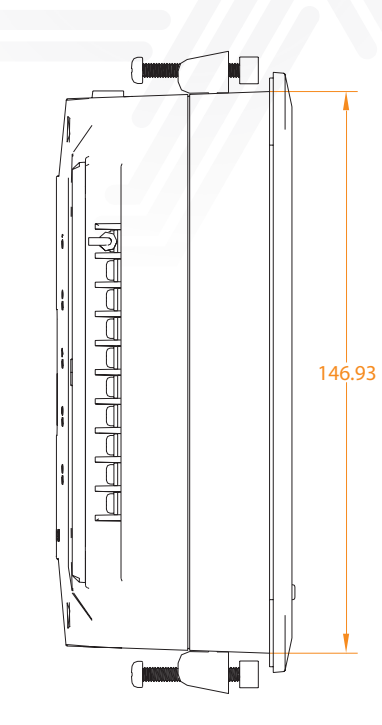

#### 4.3.2 Hole size - MAM-6080

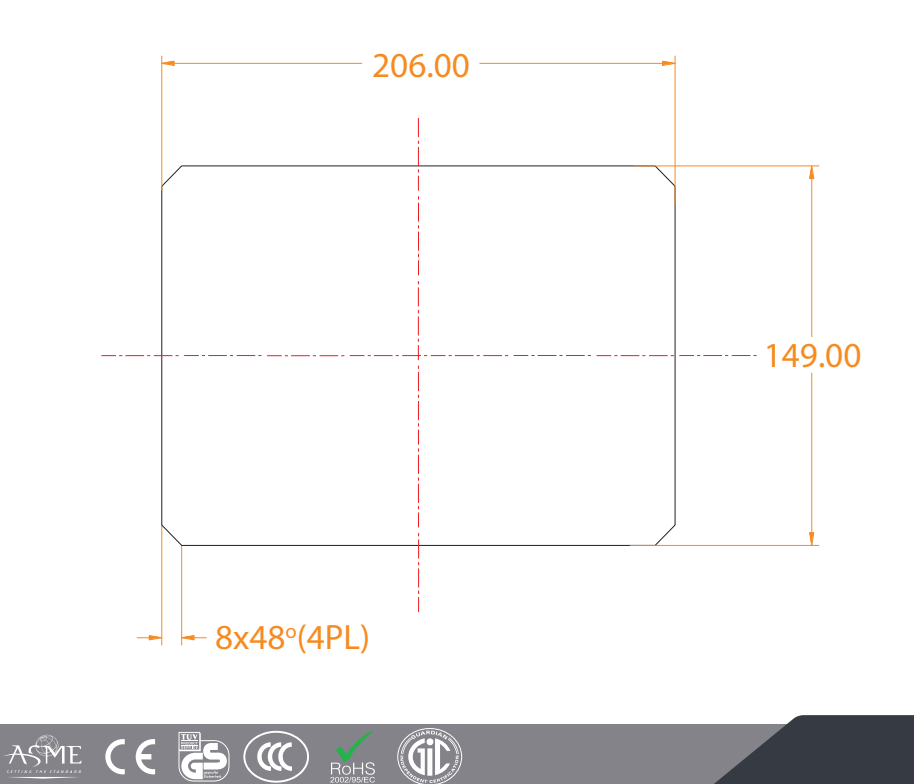

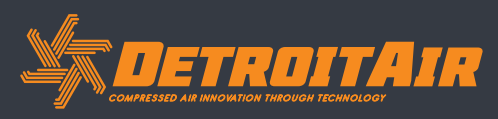

www.detroitcompressors.co.za

## Installation (Cont).

4.4.1 Controller dimensions - MAM-6090

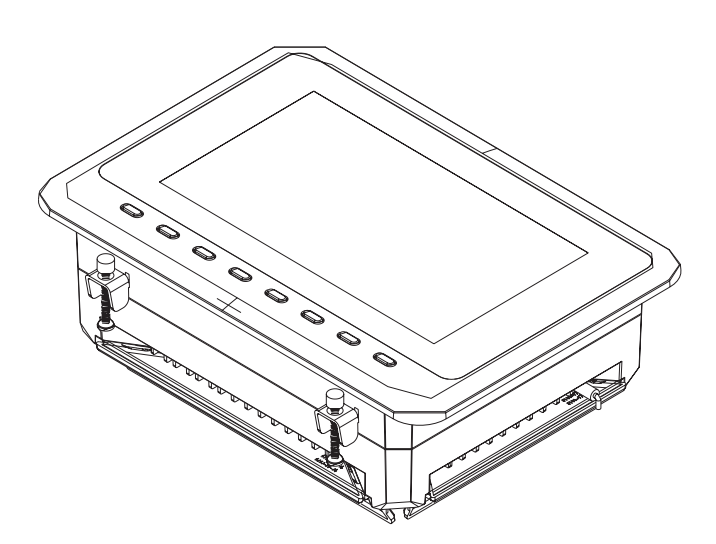

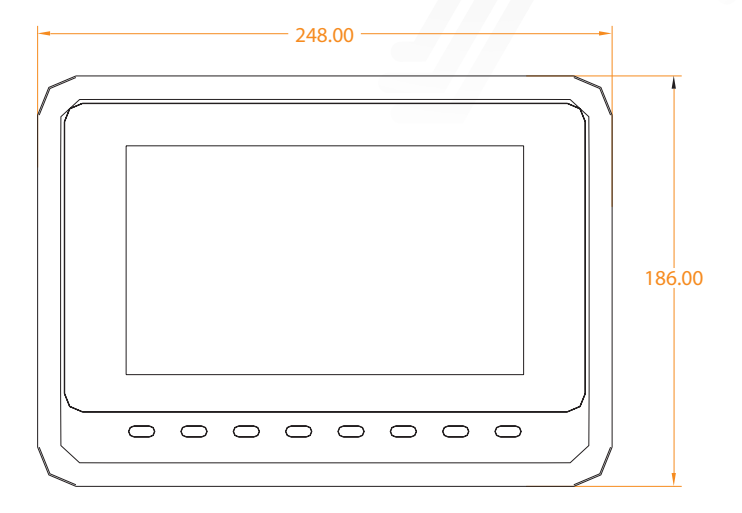

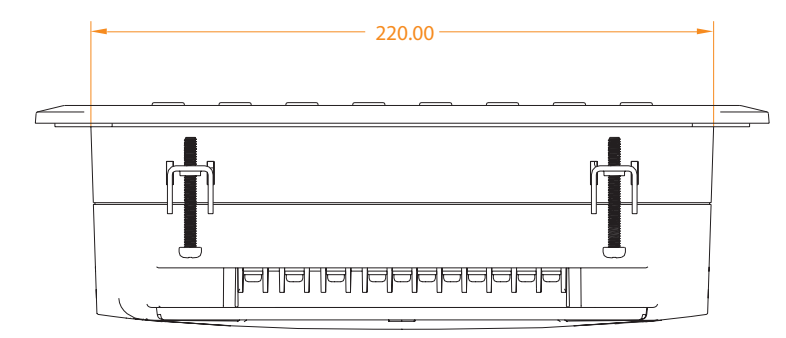

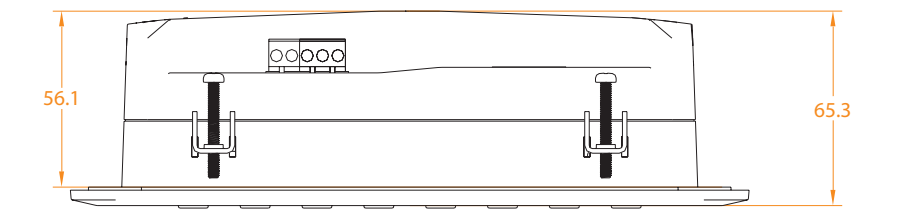

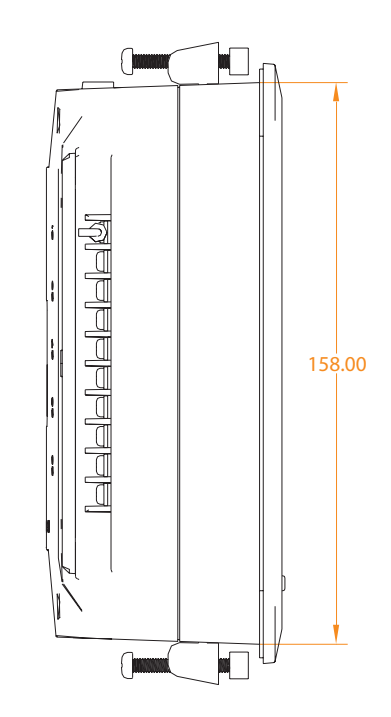

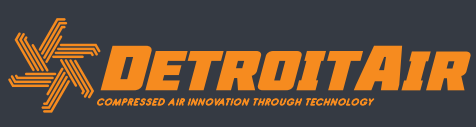

32

www.detroitcompressors.co.za

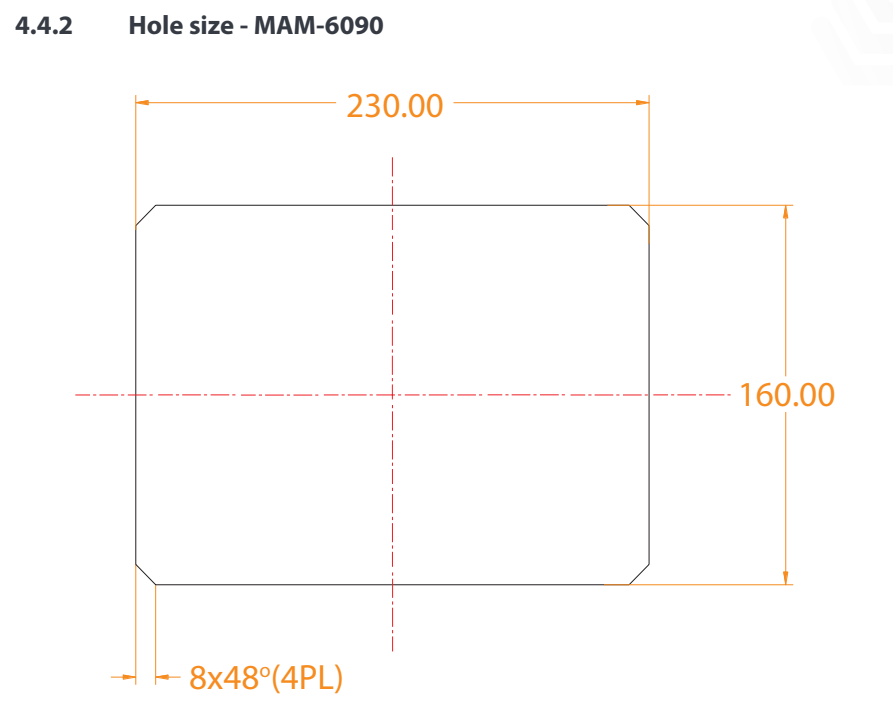

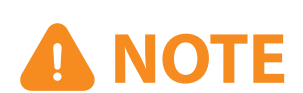

Although the rear of the controller cabinet is 190.93mm, the cut-out hole size should be at least 206mm. After connecting the cables in the rear of the controller cabinet, there will be about 10-15mm more space required. You can save the step of detaching cables when installing the controller.

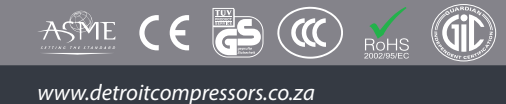

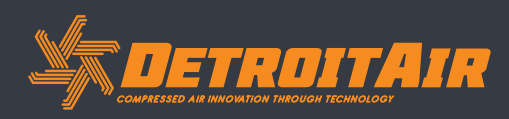

## **5. Alarm Functions**

### 5.1 Air Filter Alarm

#### 1. Air filter blockage check:

In HARDWARE CONFIG, there is an air check function setting in the digital input terminal. The monitor displays AIR BLOCK by checking that the pressure differential switch is closed.

#### 2. Air filter runtime alarm:

The text displays AIR TIME END when set life time of the air filter is reached.

### 5.2 Oil Filter Alarm

#### 1. Oil filter blockage check:

In HARDWARE CONFIG, there is an oil pressure check function setting in the digital input terminal. The monitor displays OIL BLOCK by checking that the pressure differential switch is closed.

#### 2. Oil filter runtime alarm:

The text displays OIL TIME END when set life time of the oil filter is reached.

### 5.3 O/A Separator Alarm

#### 1. O/A separator blockage check:

In HARDWARE CONFIG, there is O/A check function setting in the digital input terminal. The monitor displays O/A BLOCK by checking that the pressure differential switch is closed.

#### 2. O/A filter runtime alarm:

The text displays O/A TIME END when set life time of the oil filter is reached.

### 5.4 Lubricant Alarm

The screen displays LUBE TIME END when set life time of the lubricant is reached.

### 5.5 Grease Alarm

The screen displays GREASE TIME END when set life time of the grease is reached.

### 5.6 Discharge High Temperature Alarm

Gil

The screen displays DISCT HIGH when DISCT is higher than the ALARM DISCT setting in FACTORY PARAMETER.

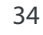

www.detroitcompressors.co.za

( (

(((

ASME

## **6. Controller Protection**

### 6.1 Motor Protection

MAM-6080 compressor controller provides overload, open phase, unbalance, high voltage, and low voltage protection to the motor and overload protection to the fan motor.

| Electronic Failure | Failure Display                | Reason                                                    |
|--------------------|--------------------------------|-----------------------------------------------------------|
| Overload           | Display "MOTOR/FAN CURR OVLD"  | Overload, bearing wear or other mechanical failure        |
| Open phase         | Display "MOTOR CUR OPEN PHASE" | Power supply, contactor and open phase of motor supply    |
| Current Unbalance  | Display "MOTOR CURR UNBAL"     | Poor contact of contactor, internal open circuit of the ? |
| High Voltage       | Display "HIGH VOLTAGE"         | Motor voltage high                                        |
| Low Voltage        | Display "LOW VOLTAGE"          | Motor voltage low                                         |

### 6.2 **Protection of Discharge Temperature High**

When DISC T is above the STOP DISC T, the controller will alarm and stop the machine. THIS FAULT displays DISC T HIGH.

### 6.3 **Protection of Air Compressor (anti-reverse rotation)**

When the compressor is in a stopped state and the three input phase sequence is not in order, THIS FAULT displays PHASE WRONG1, the controller will not start the motor. Change the position of any two phase power lines and check the rotation of motor.

### 6.4 **Protection of Air compressor Against Open Phase (dropped phase)**

When the compressor is in a stopped state and an open phase is detected, THIS FAULT displays PHASE WRONG2, and the controller will not start the compressor. Check the three phase inputs.

### 6.5 Protection of Air Pressure High

When the AIR P is above the MAX LIM P, the controller will alarm and stop the machine. THIS FAULT displays HIGH P.

### 6.6 Protection of Sensor Fault

When the pressure sensor or temperature sensor is disconnected, the controller will alarm and stop the machine. THIS FAULT displays \*\*SENSOR FAULT.

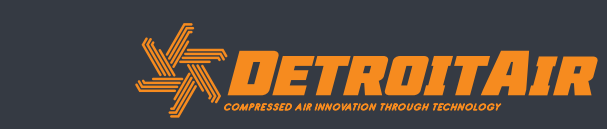

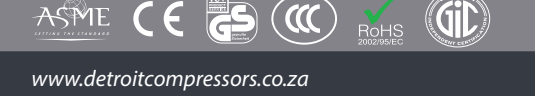

## 7. Troubleshooting

| FAILURE                                 | REASON                                                                                                  | SOLUTION                                                                         |
|-----------------------------------------|----------------------------------------------------------------------------------------------------|----------------------------------------------------------------------------------|
| High discharge<br>temperature           | Bad ventilation conditions, oil shortage, etc.                                                          | Check the ventilation conditions and lubricant levels, etc.                      |
| Temperature<br>sensor failure           | Cable broken or PT100 failure                                                                           | Check the wiring and PT100                                                       |
| High Pressure                           | Pressure too high or pressure sensor failure                                                            | Check the pressure and the pressure sensor                                       |
| Pressure sensor<br>failure              | Cable broken, sensor failure or cables connected incorrectly                                            | Check the wiring and pressure transmitter                                        |
| Open phase                              | Open phase or contactor failure                                                                         | Check the power supply and contactors                                            |
| Overload                                | Voltage too low, tubes blocked, bearing wear or other mechanical failure. Incorrect data settings, etc. | Check the set data limits, voltage, bearings, tubes and other mechanical systems |
| Unbalance                               | Current imbalance, contactor failure or the internal open circuit of motor                              | Check the power, contactor and the motor                                         |
| Incorrect phase sequence                | Phase sequence reversal or open phase                                                                   | Check the wiring                                                                 |
| Motor overload<br>during start          | Master start time is set to less than the star delta delay time                                         | Reset the master start time longer than star delay + 2 seconds                   |
| Main Contactor<br>engages<br>frequently | The emergency stop button wiring is loose or the controller is reset by interference                    | Check if the coil of the contactor is connected with and RC scrubber or not      |
| Inverter<br>communication<br>fault      | Wrong setting of relevant parameters of the controller and inverter. Communication cable loose          | Check the set data limits. Check the cable connections                           |

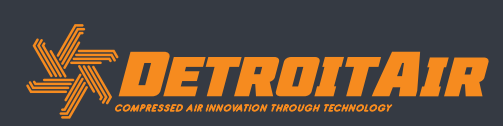

## 8. Block Control and Network Communication

### 8.1 Block Control

MAM-6080 control systems can work in block mode with MAM series compressors (with communication function). A maximum total of 16 compressors can work together in a network. Block mode can be set as VSD–VSD,PF-PF or VSD-PF. The cable connection for block mode control is as below - 1,2 terminals (RS485 terminal) are used for block mode.

In BLOCK PARAMETER SET menu, set as VSD-VSD or PF-PF. The master selects compressors to work according to the TOTAL RUNTIME and balances operating hours among the machines. Compressors with shorter running time are chosen to start and compressors with longer running time are chosen to stop with priority.

In BLOCK PARAMETER SET menu, set as VSD-PF, the master activates first, the other compressors work according to the TOTAL RUNTIME. Compressors with shorter running times are chosen to start and compressors with longer running time are chosen to stop with priority.

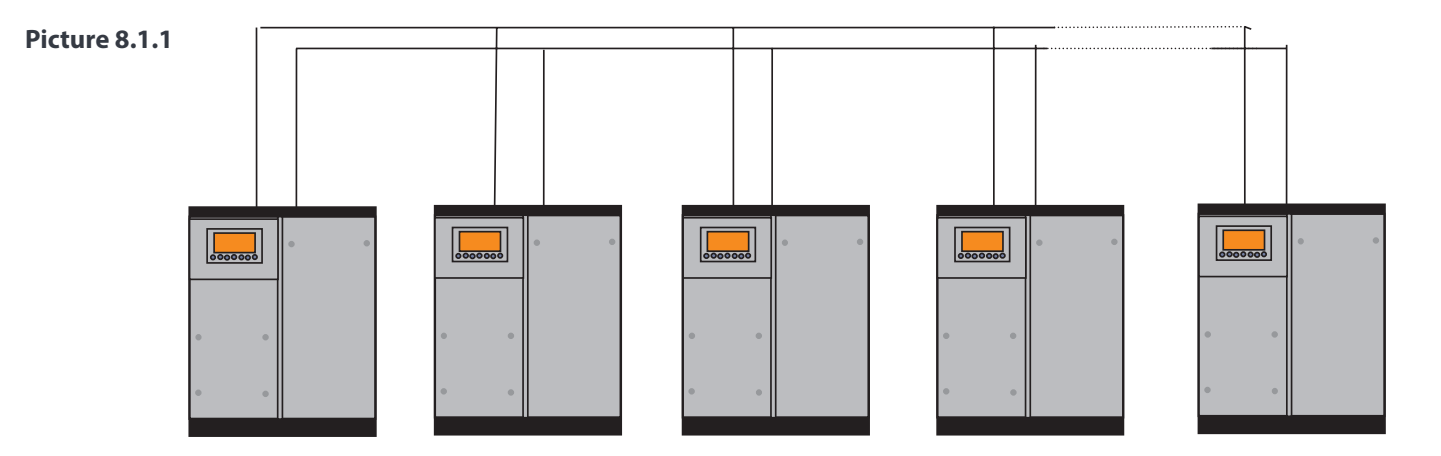

The compressor with COM ADD 0001 is the master, others are slaves. Any one MAM series compressor can be set as a master or slave.

#### 1. Block Control Settings:

## Set as a master:

Set the COM ADD in USER PARAMETER to 001

According to user requirements, set COM MODE, BLOCK NUMBER, TURN TIME, BLOCK LOAD P, BLOCK UNLD P, BLOCK DELAY, BLOCK MODE. After setup, the controller needs to be powered off and restarted to save the new settings.

#### Set as a slave:

When MAM-6080 controller serves as a slave, it is only necessary to set COM MODE as BLOCK, COM ADD can be set from 2-16 in sequence according to the quantity of compressors. BLOCK STATUS set as SLAVE.

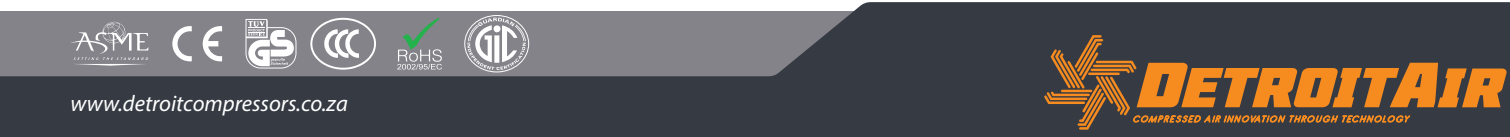

## Block Control and Network Communication (Cont).

#### 2. Start, Stop Block mode:

Make sure block cables are connected correctly; the parameter of the compressors in block mode must also be set correctly. Activate the master; the master controls the compressors in the network automatically according to the AIR P readings. When manually stopping the master, block control stops at the same time, thus the master will no longer send commands to the compressors in the network.

### 8.2 Network Communication

MAM-6080 controller supports MODBUS RTU protocol and can serve as a slave when connected with other equipment. It supports 03, 06, 16 MODBUS command systems. Communication baud rate is 9600BPS; 1 start bit, 8 data bits, 1 stop bit and even parity. For MODBUS register address, please see MODBUS communication manual.

## 9. Inverter Control

#### 9.1 485 Communication Control

There is one spare port for RS485 to communicate with the inverter. User can start or stop controller through RS485, it transfers the output frequency based on PID calculation to inverter through 485 port. This is how to adjust inverter output frequency and realise constant pressure and temperature. The baud rate is fixed as 9600BPS when RS485 controls inverter. Different inverter data format can be set in INVERTER SET in FACTORY PARAMETER. MOTOR INVERTER is suggested to be set as 0001; FAN INVERTER is suggested to be set as 0002.

In order to be compatible with a different inverter, set the item such as CURR(R) ADD, VOLT(R) ADD, FREQ(R) ADD, POWE(R) ADD, RUN(W) ADD, ERR STATE(R) ADD, FREQ(W), RESET(W) ADD. For different inverters, amplification of current, voltage, frequency, and power is different. Write a formula to every parameter to transfer current, voltage, frequency, and power of inverter to one digit data.

Relative parameter introduction is as below; please take the Schneider 67,71 inverter as example.

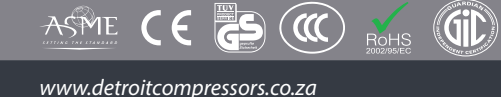

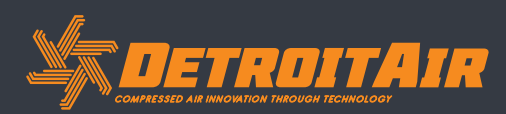

## Inverter Control (Cont).

| ITEM                     | DATA SET        | EXPLANATION                                                                                                    |
|--------------------------|-----------------|----------------------------------------------------------------------------------------------------|
| INVERTER NAME            | 0ATV61          | Set inverter name.                                                                                                    |
| RUN (w) ADD1             | 2135            | Corresponding address 1 of inverter start command.                                                                                                    |
| RUN VALUE                | 0001            | This data is inverter start data (please refer to communication chapter in inverter manual for                                                                         |
|                          | 2125            | Correction address 2 of investor start command                                                                                                    |
| KUN (W) ADD2             | 2155            | This data is inverter start data (place refer to communication chapter in inverter manual for                                                                          |
| RUN VALUE                | 0001            | different inverter).                                                                                                    |
| STOP (w) ADD             | 2135            | Corresponding address of inverter stop command.                                                                                                    |
| RUN VALUE                | 0001            | This data is inverter start data (please refer to communication chapter in inverter manual for different inverter).                                                    |
| RESET (w) ADD            | 2135            | Corresponding address of inverter reset command.                                                                                                    |
| RUN VALUE                | 0001            | This data is inverter start data (please refer to communication chapter in inverter manual for                                                                         |
|                          |                 | different inverter).                                                                                                    |
| FREQ (w) ADD             | 2136            | Corresponding register address of inverter running frequency source.                                                                                                   |
| FREQ (r) = REC*0001÷0001 |                 | The REC value is the frequency value to one decimal. Use the formula to transfer to the corresponding value based on a different inverter and send it to the inverter. |
| STATE (r) ADD            | 2135            | Read inverter run status address.                                                                                                    |
| RUN S =                  | R AND 0001=0001 | Check if inverter has run the formula (please refer to communication chapter in inverter manual).                                                                      |
| COM FORM                 | 8N1-N           | Set the data format of controller and inverter communication. This setting should be consistent with the inverter communication format.                                |
| FREQ (R) ADD             | 0C82            | Read inverter frequency address (refer to inverter manual).                                                                                                    |
| FREQ (r) =               | REC*0001÷0001   | Calculate inverter frequency formula. Controller will transfer the frequency to one decimal.                                                                           |
| VOLT (r) ADD             | 0C88            | Read inverter voltage address.                                                                                                    |
| VOLT (r) =               | REC*0001÷0001   | Calculate inverter voltage formula. Controller will transfer the voltage to one decimal.                                                                               |
| CURR (r) ADD             | 0C84            | Read inverter current address                                                                                                    |
| CURR (r) =               | REC*0001÷0001   | Calculate inverter current formula. Controller will transfer the current to one decimal.                                                                               |
| POWE (r) ADD             | 0C8B            | Read inverter power address.                                                                                                    |
| ERR S =                  | R AND 0000≠0000 | Inverter reports error in the formula or not.                                                                                                    |
| EMERGENCY ADD            | 2135            | Corresponding address of inverter emergency stop command.                                                                                                    |
|                          | 0001            | This data is inverter free stop data (please refer to communication chapter in inverter manual for                                                                     |
|                          | 0001            | different inverter).                                                                                                    |

Firstly, the controller sends 0 to corresponding register of "STATE(R) ADD" to the inverter. After delay, it sends 1 to corresponding register of "RUN1(W) ADD".

After another delay, it reads " RUN S" register, and calculates if the inverter is running based on the set formula.

Calculation of the output frequency is based on the comparison of pressure detected and pressure set. This value is sent to corresponding address of "FREQ(R) ADD" through formula operation.

 $(\mathbf{m})$ 

Gil

### Schneider inverter parameter settings:

| 1. CON | AD2-<br> AD1- ADD: 1<br> EBr :9<br> EFO :8<br> EEO :1 | 6<br>3N1<br>15 |
|--------|-------------------------------------------------------|----------------|
| CTL-   | Fr1: ndb<br> rln<br> PST<br> CHCF: IO                 |                |
| Flt-   | CD1: ndb<br>  PTC-<br> rST-   rSF: C107               |                |

G

ASME CE

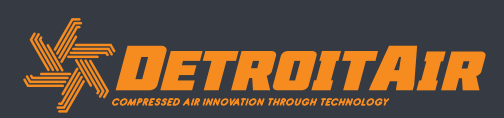

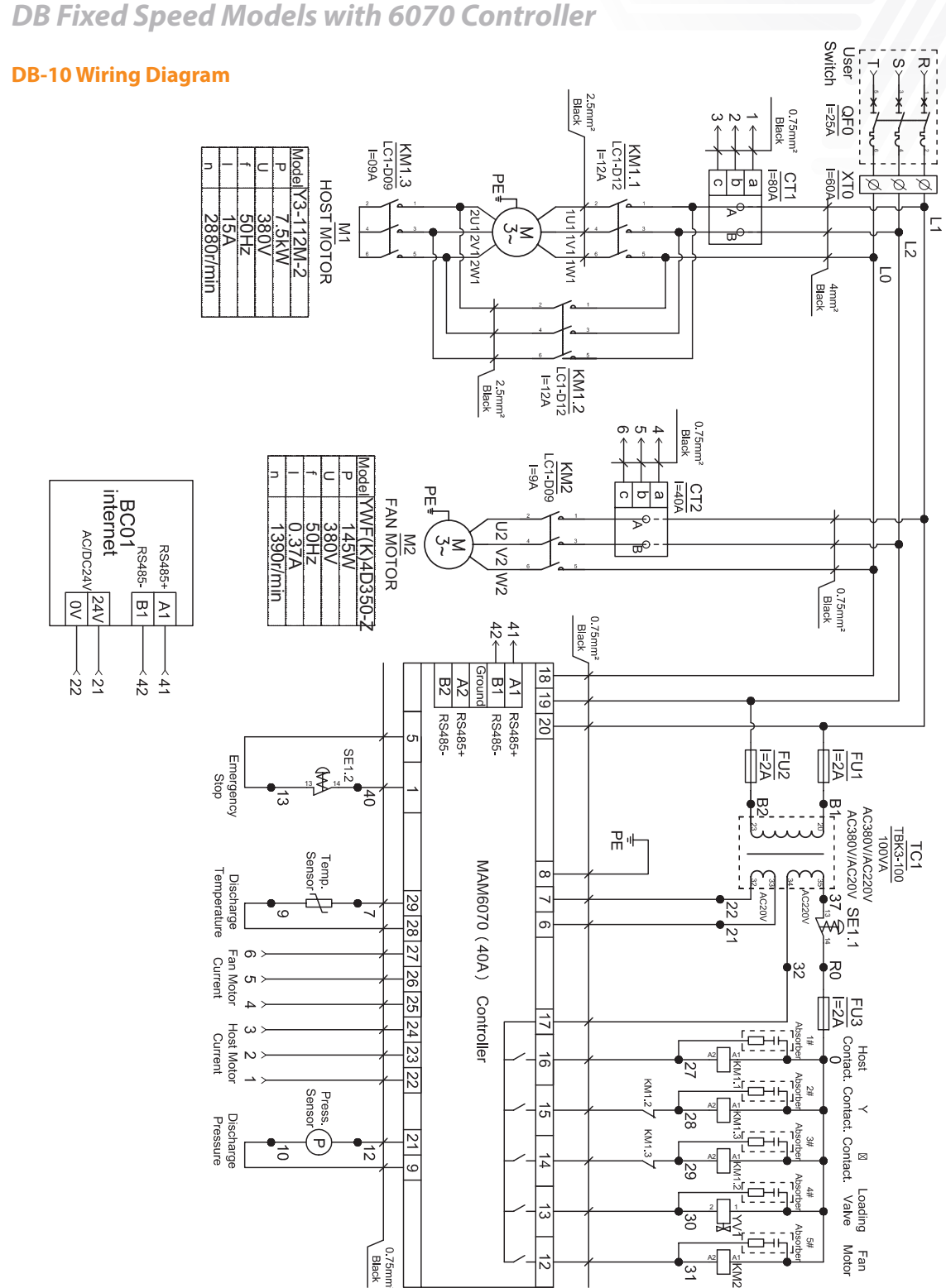

## **10. Schematic Wiring Diagram**

10.1 DB Fixed Speed Models with 6070 Controller

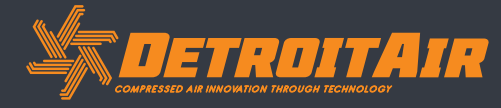

40

www.detroitcompressors.co.za

ß

ASME CE

 $(\mathbf{m})$ 

Gil

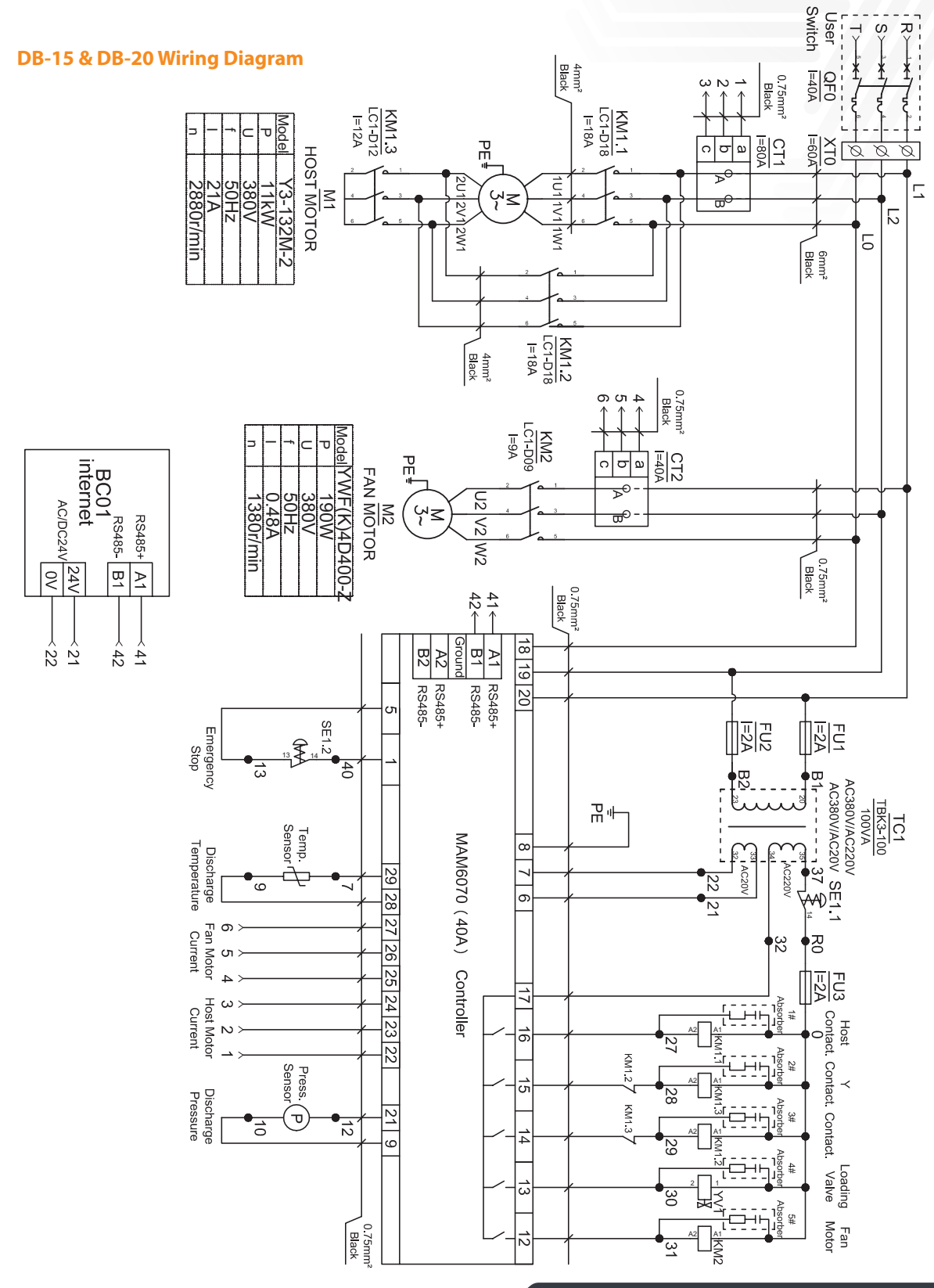

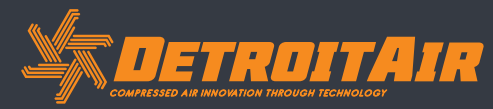

www.detroitcompressors.co.za

GS

ASME CE

 $(\mathbf{m})$ 

Gil

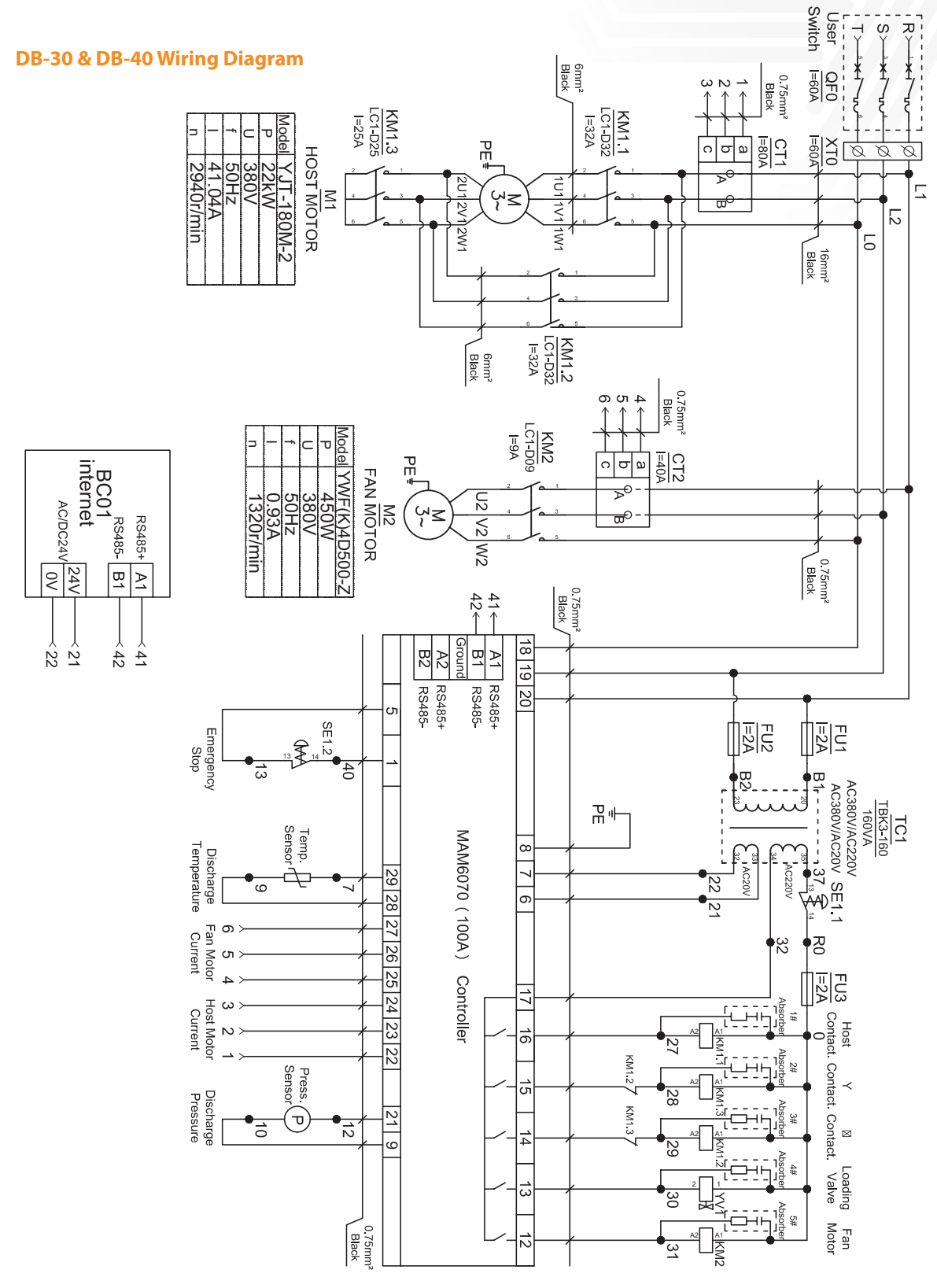

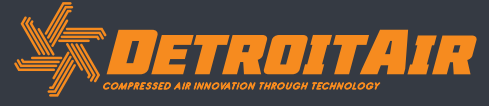

www.detroitcompressors.co.za

GS

ASME CE

 $(\mathbf{m})$ 

Gil

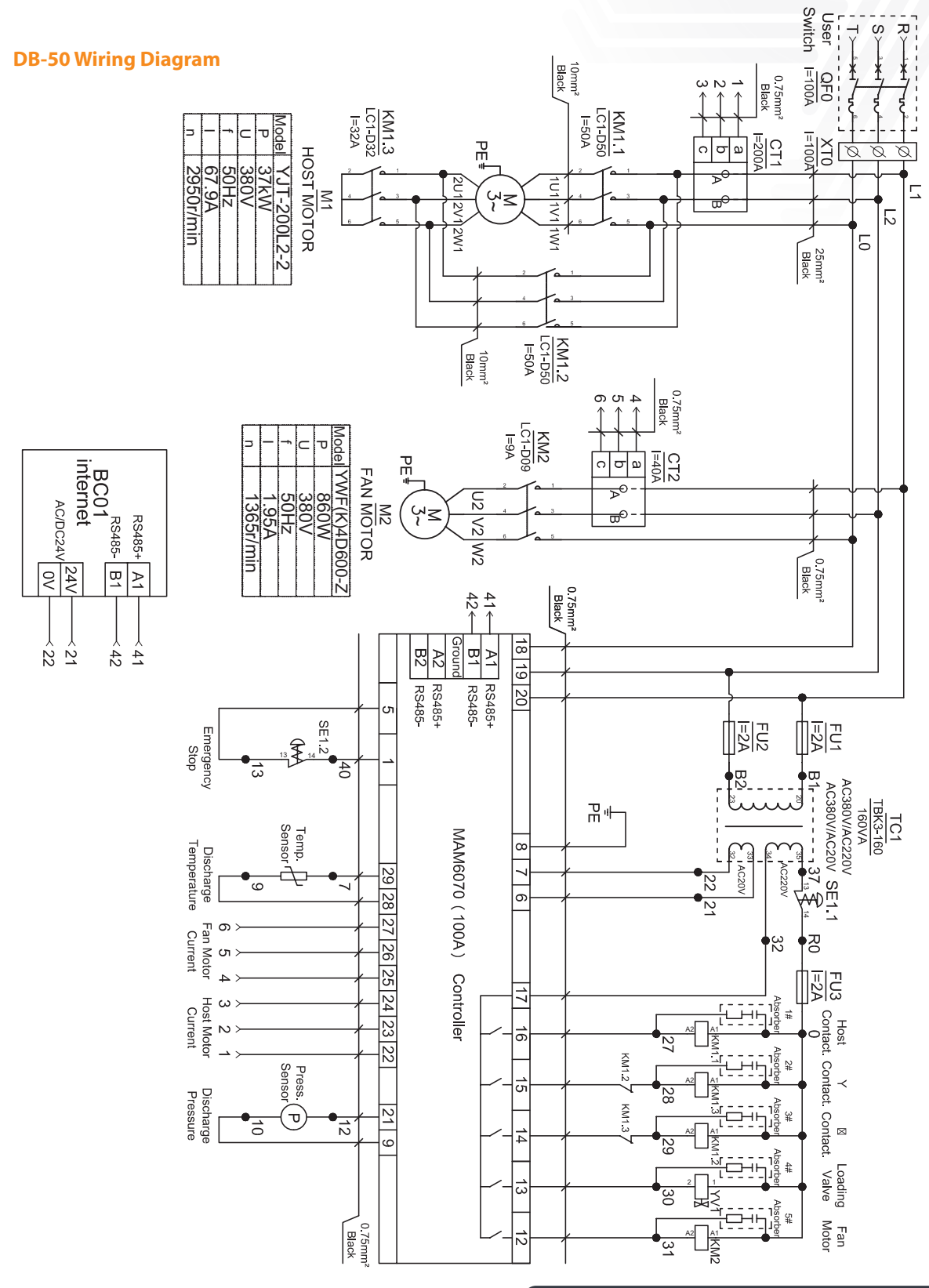

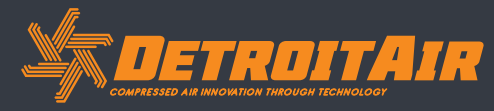

43

ß

ASME CE

 $(\mathbf{m})$ 

Gil

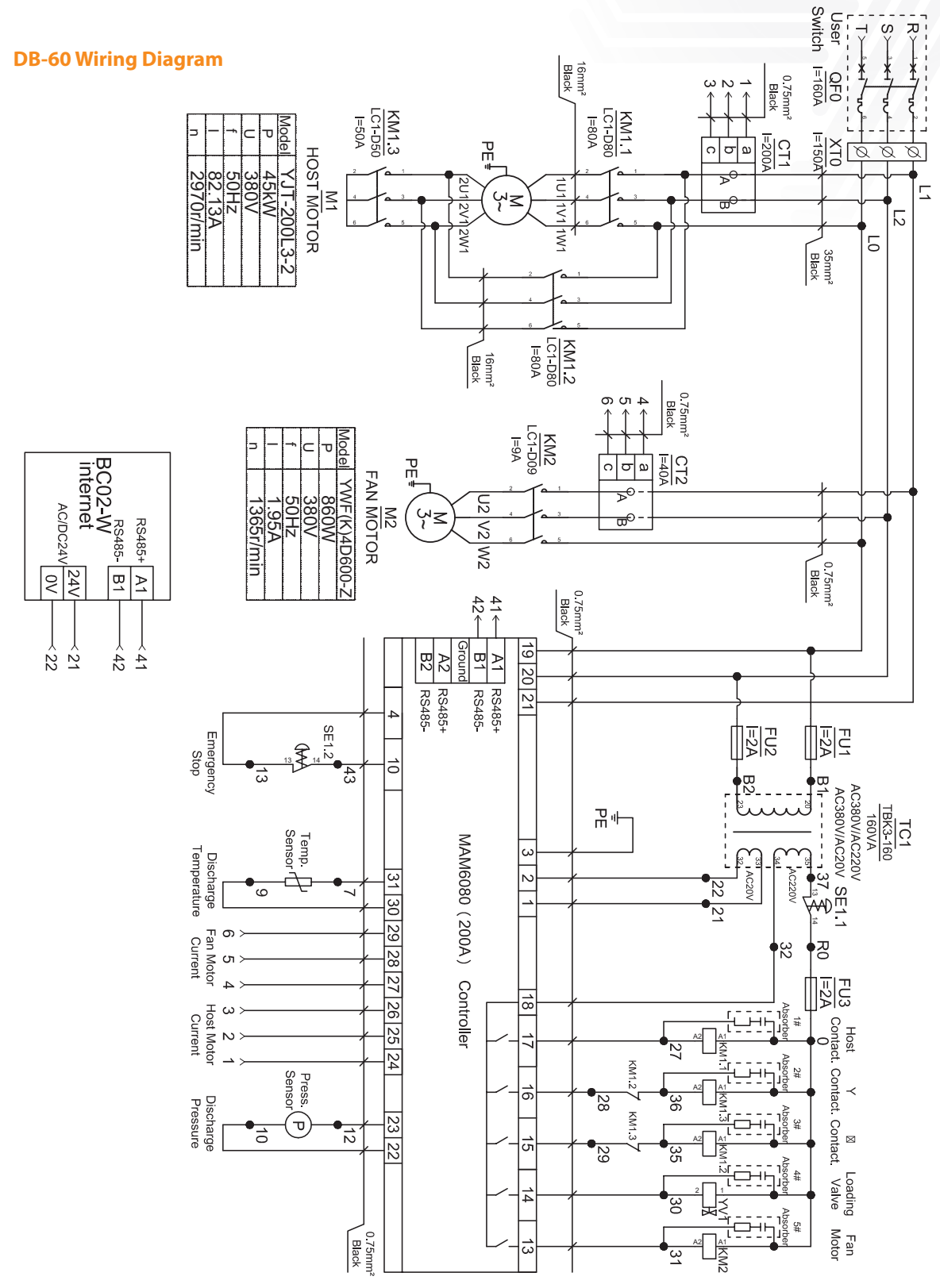

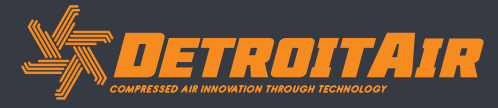

44

www.detroitcompressors.co.za

GS

ASME CE

 $(\mathbf{m})$ 

Gil

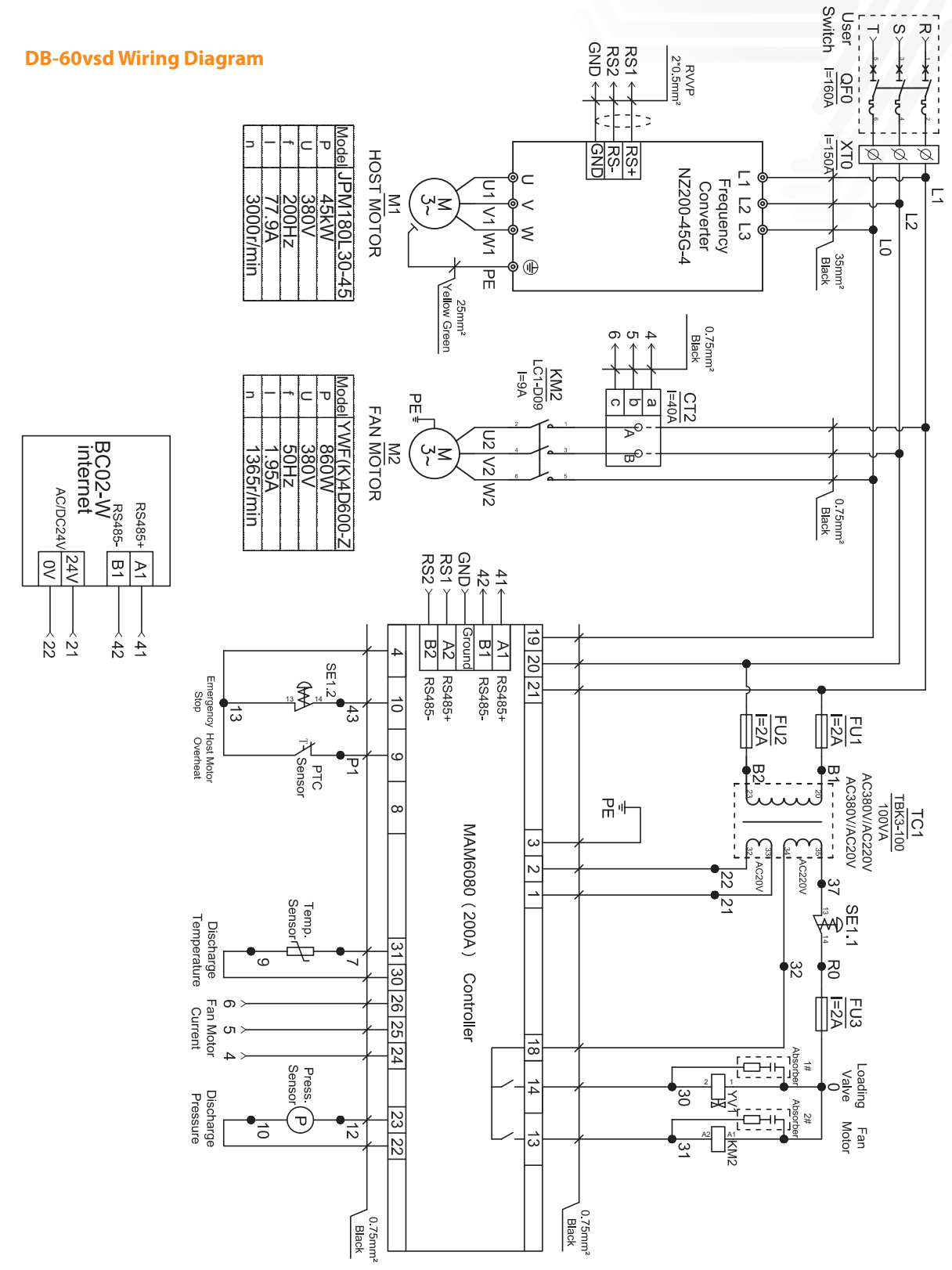

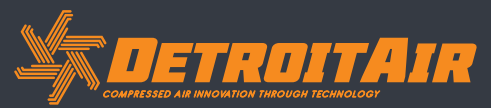

45

www.detroitcompressors.co.za

(

Gil

ASME CE S

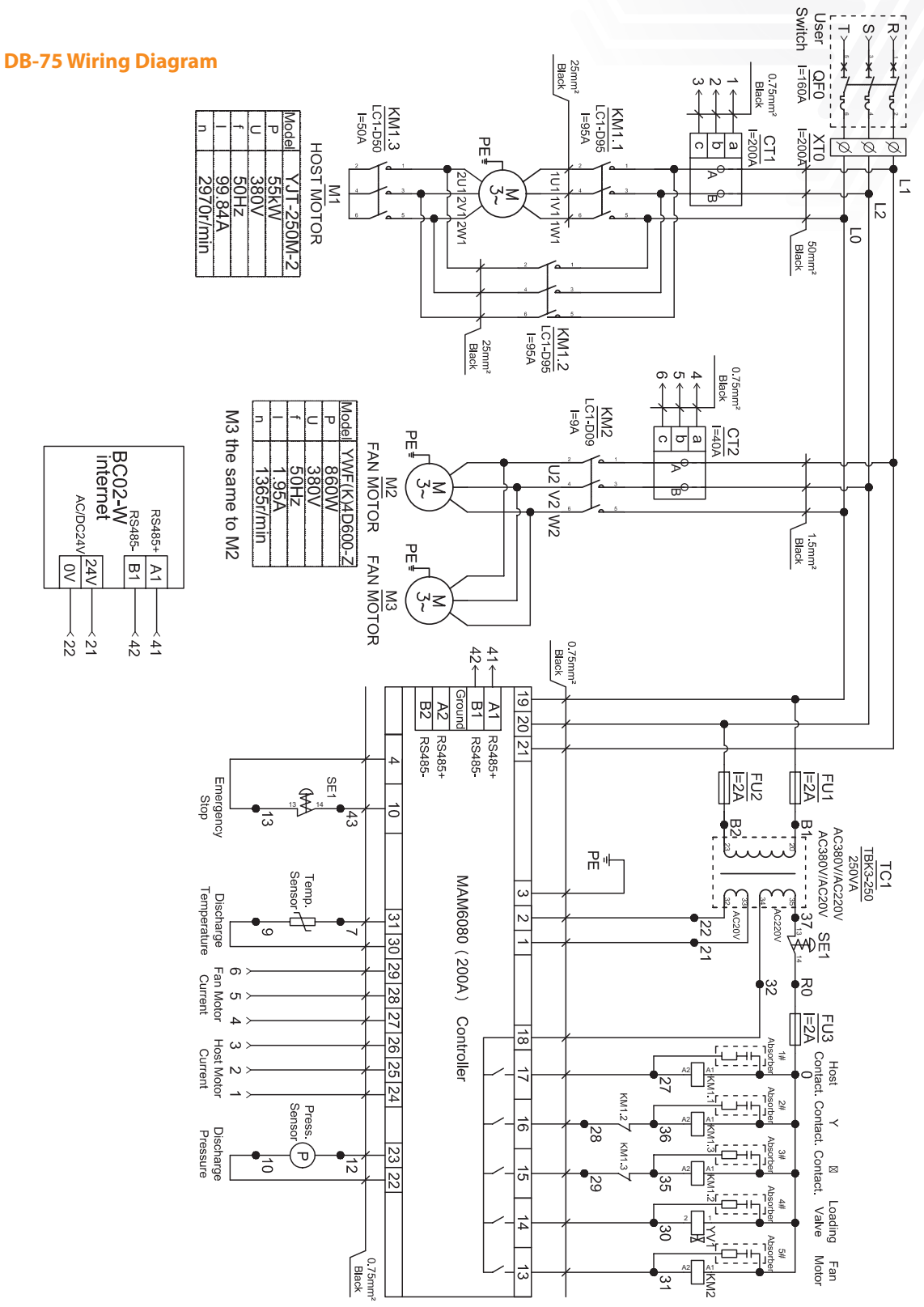

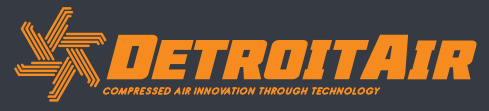

www.detroitcompressors.co.za

S

 $(\mathbf{m})$ 

ROHS

ASME CE

## Schematic Diagram (Cont).

10.2 DT/DB Fixed Speed Single-Stage with MAM-6080 Controller

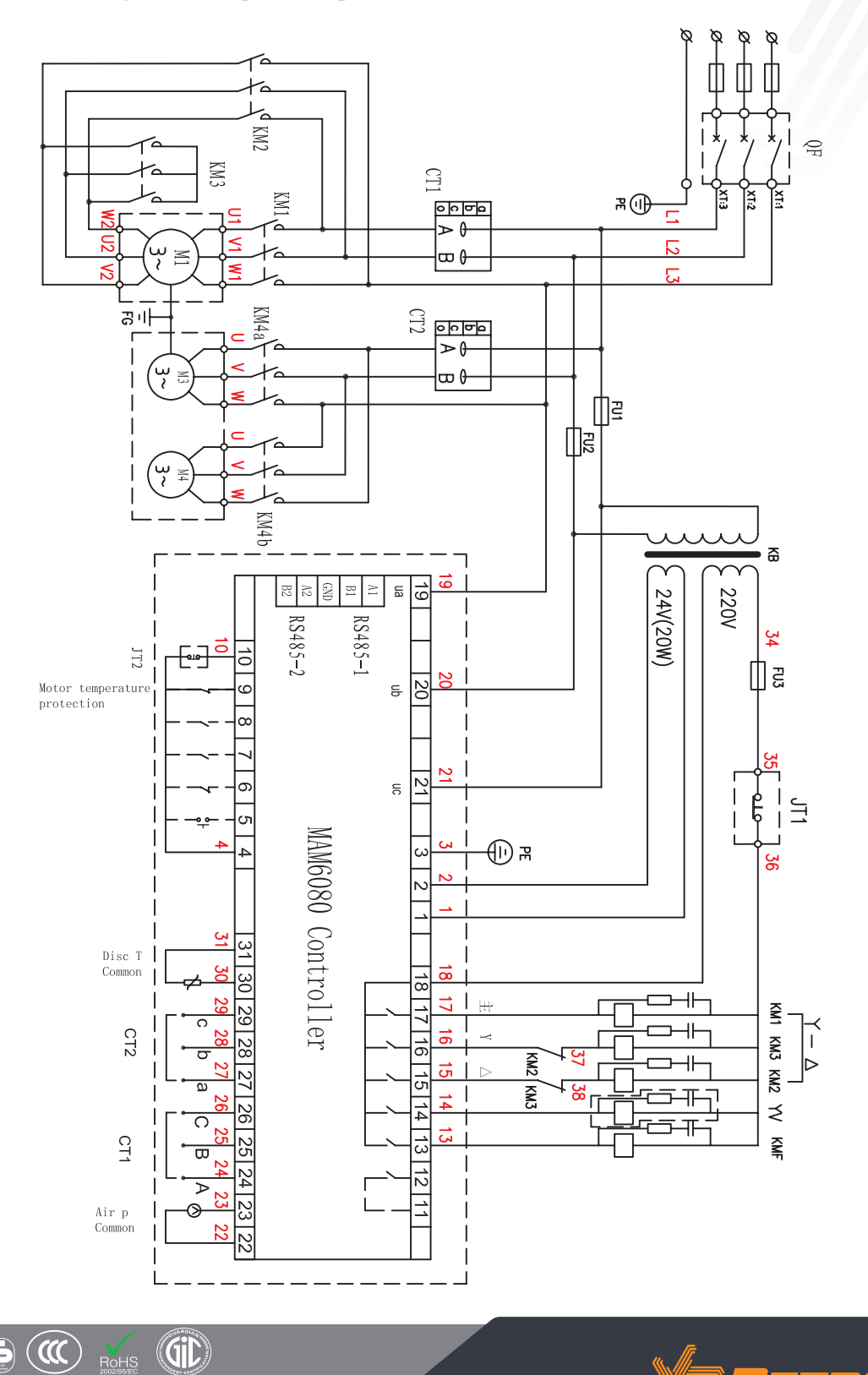

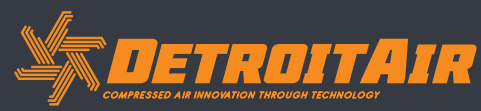

47

www.detroitcompressors.co.za

ASME ( E 🛃 🗰

## Schematic Diagram (Cont).

10.3 DT/DB Variable Speed Single-Stage with MAM-6080 Controller

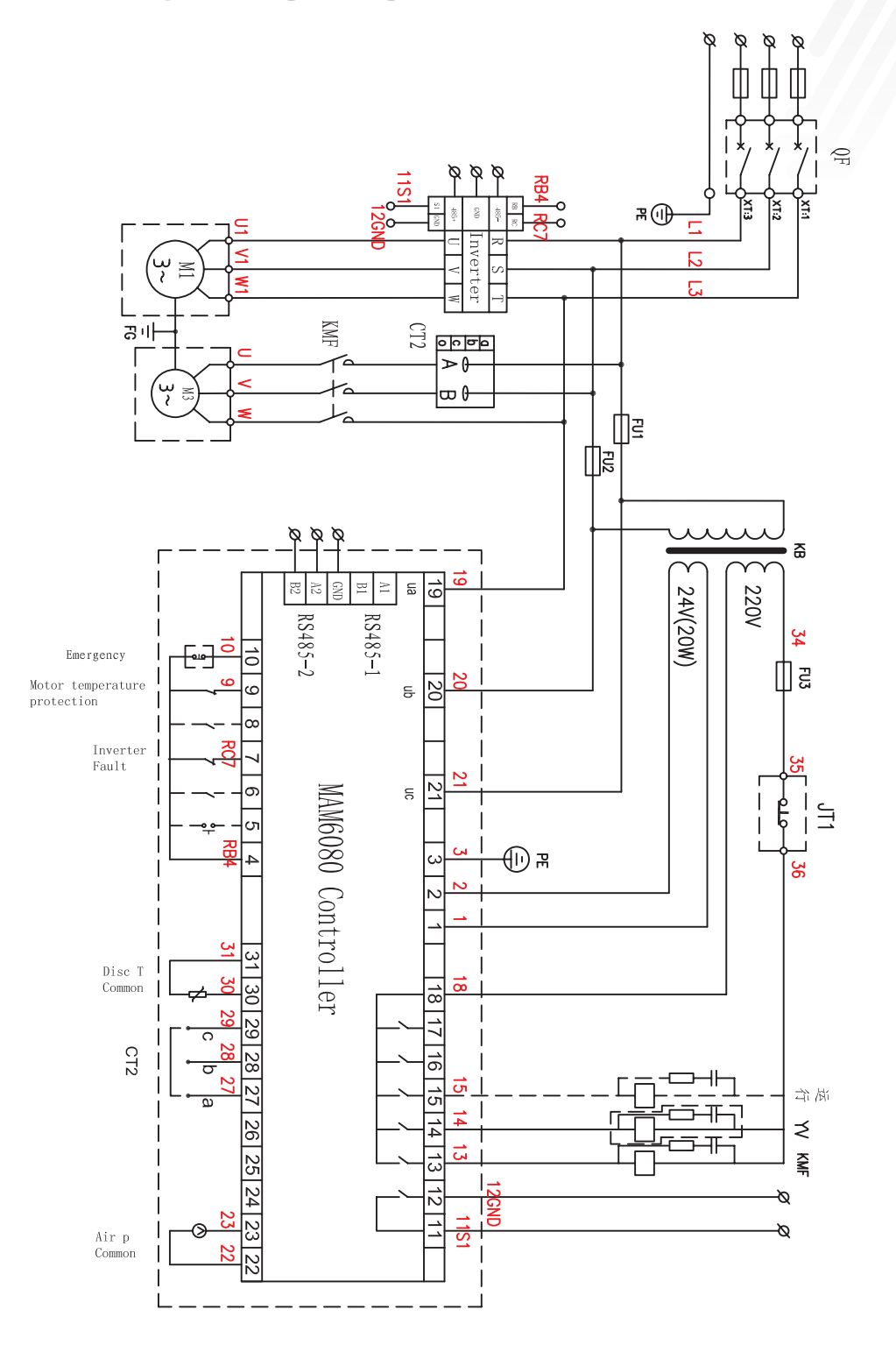

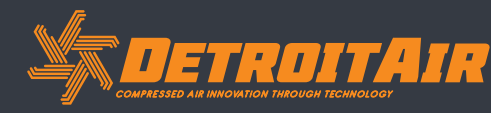

48

www.detroitcompressors.co.za

 $(\mathbf{m})$ 

ASME CE S

Gil

## Schematic Diagram (Cont).

10.4 DT/DB Variable Speed Two-Stage with MAM-6090 Controller

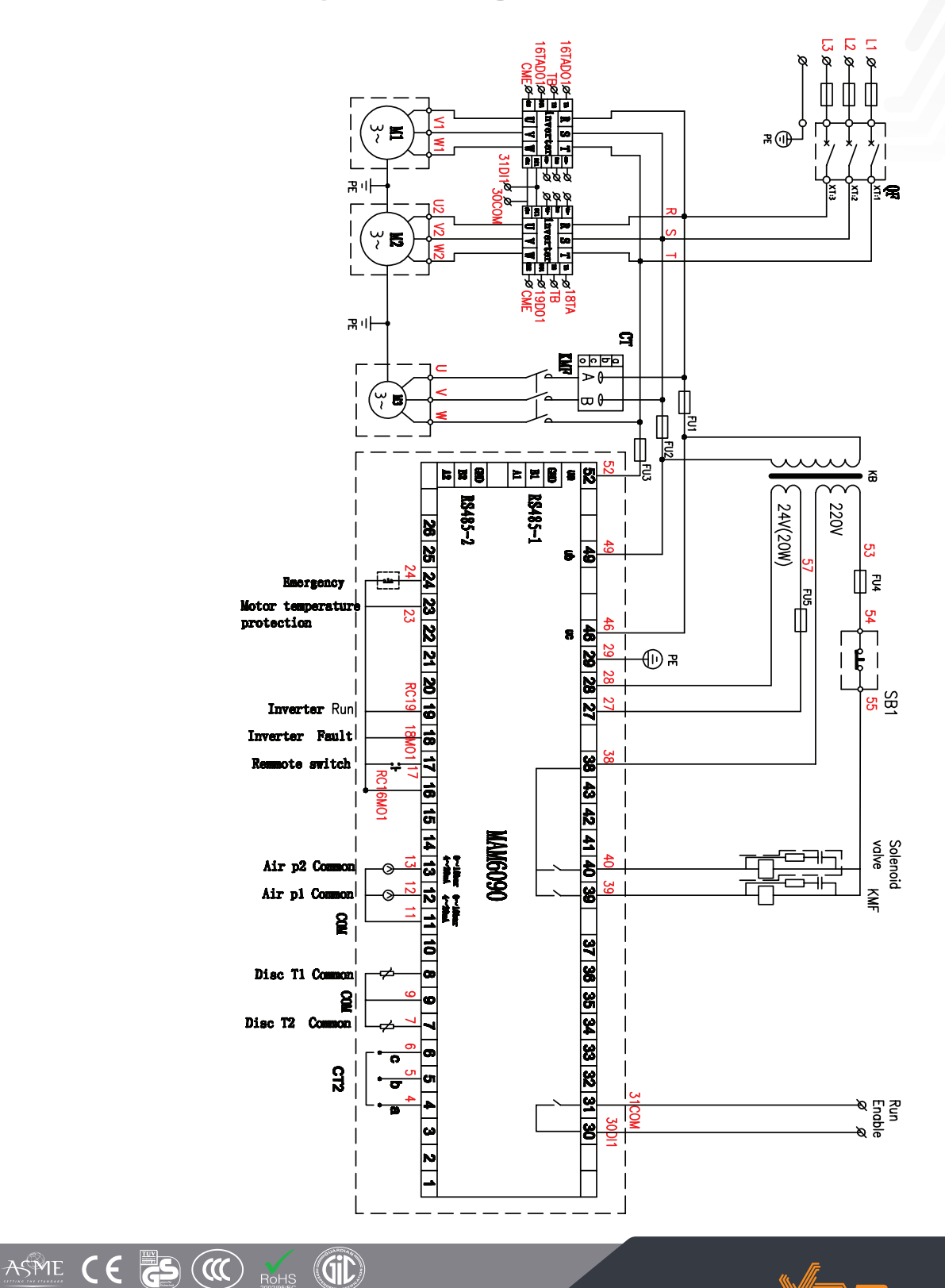

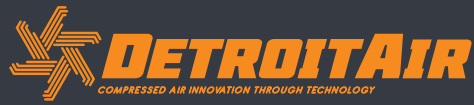

49

www.detroitcompressors.co.za

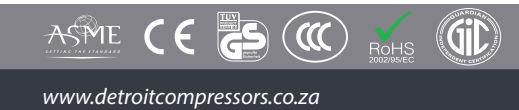

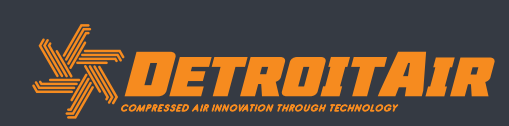

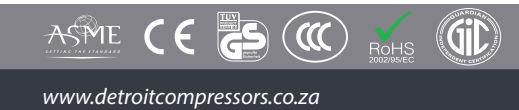

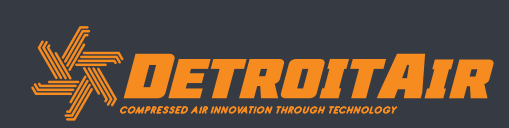

## **11. Appendix - Output Mode Options**

4 optional control modes have been added to 6070, 6080 and 6090 models. The user can choose to activate the modes of function.

#### The introduction is shown below:

Turn on "Output Option" in Motor VSD Parameter. The menu selection interface will increase "Output Option".

Click "Output Option" and enter the interface as shown below. Users can choose the proper speed adjustment mode according to their needs.

> When the "Mode" is closed here, user must open "Output Option" in Motor VSD Parameter

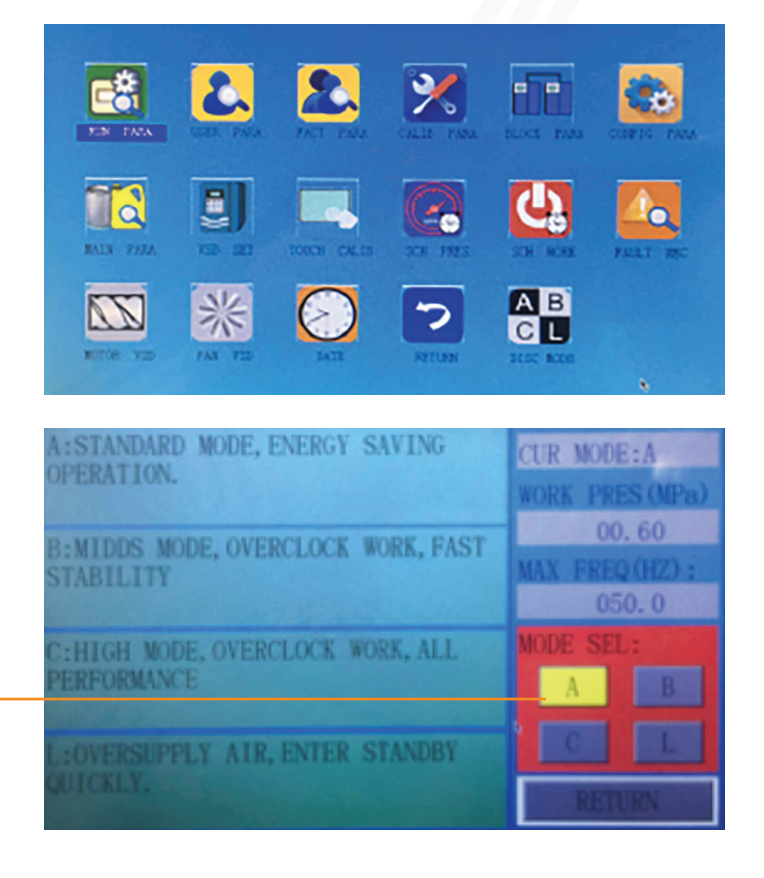

#### Mode A: •

In this mode, the motor is sped up to motor the rated frequency at the inverters maximum acceleration after start. After running for some time, and pressure is close to the constant set-pressure, the PLC will increase/decrease frequency intelligently according to the pressures rate of increase in relation to the set pressure. The pressure will stabalize to constant pressure level inthis mode.

#### Mode B:

(Overclocking Operation): In this mode, the motor is sped up to the corresponding frequency value according to constant power pressure point set by the user after start. After running for some time, set-pressure is close to constant pressure; the PLC will intelligently increase/decrease frequency according to pressure increase/decrease rate and stabilize pressure to a constant pressure level. (New mode 1).

Mode C:

(Overclocking and High-speed Operation): In this mode, the motor is sped up to the corresponding frequency value according to constant power pressure point set by the user after start. It creates the guickest air output. This mode will make full use of the air compressor output capability. (New mode 2).

Mode L:

ASME

This mode is based on Mode A to reduce the running time in low frequency and to achieve the best energy saving mode (New mode 3).

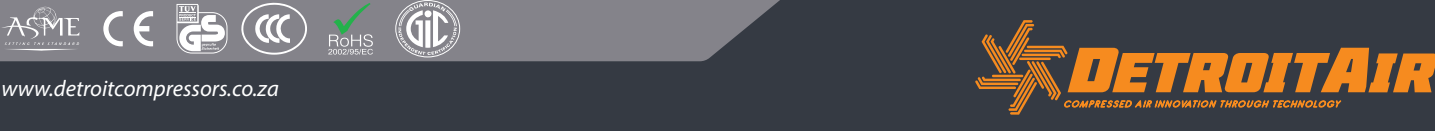